### MERKNAD TIL BRUKERNE

Takk for at du har valgt Skipper ES-1025/ES2025.

Før du tar ekkoloddet i bruk, les nøye gjennom brukermanualen slik at du forstår betjeningen godt til å forhindre problemer og potensielle skader.

# Innhold

| MERKNAD TIL BRUKERNE               | 1      |
|------------------------------------|--------|
| INTRODUKSION                       |        |
| MERKNADER                          | 3      |
| MERKNADER TIL BRUKERMANIJAI EN     |        |
| HVORDAN SI Å PÅ EKKOLODDET         | 0      |
| FORKLARING TIL BRUK AV TASTER      | ૦<br>૨ |
|                                    |        |
|                                    | 4      |
|                                    | +      |
| STRØMTILFØRSEL                     | 4      |
|                                    | J      |
|                                    | J<br>6 |
|                                    | 0      |
|                                    | 0      |
|                                    | 0      |
|                                    | 9      |
| DIMENSJONER                        | 0      |
|                                    | 11     |
|                                    | 12     |
|                                    | 13     |
| KONTROLLER PA BETJENINGSPANELET    | 14     |
|                                    | 15     |
| MED NAVIGASJONSFUNKSJON «AV»       | 15     |
| MED NAVIGASJONSFUNKSJON «PA»       | 15     |
| FUNKSJONSINNSTILLINGER             | 16     |
| INNSTILLINGER VED OPPSTART         | 17     |
| FABRIKKENS INNSTILLINGER           | 17     |
| RETUR TIL FABRIKKENS INNSTILLINGER | 17     |
| MENYVISNING                        | 18     |
| NAVIGASJONSINFORMASJON             | 20     |
| SENDEREFFEKT (TX)                  | 20     |
| INTERFERENSFJERNING                | 21     |
| HVITLINJE                          | 21     |
| DYBDEENHET                         | 22     |
| TEMPERATURENHET                    | 22     |
| GRAFISK TEMPERATURVISNING          | 23     |
| INNGANG FOR FART                   | 23     |
| ENHET FOR FART                     | 24     |
| POSISJON FOR DYBDESKALA            | 24     |
| TO-FREKVENS                        | 25     |
| ALARM                              | 25     |
|                                    |        |

| FARGEVALG<br>BILDEOMRÅDE<br>BILDEOMRÅDE<br>BETJENINGSSPRÅK                                                                                                    | 26<br>26<br>26<br>27<br>27                         |
|----------------------------------------------------------------------------------------------------|----------------------------------------------------|
| BRUK AV EKKOLODDETS FUNKSJONER                                                                                                    | 28                                                 |
| TASTER OG KONTROLLER PÅ EKKOLODDET                                                                                                    | 29                                                 |
| F 📲 🔺 TASTER FOR DYBDEOMRÅDE                                                                                                    | 29                                                 |
| ↓ ↓ ▲ TASTER FOR DYBDEOMRÅDE                                                                                                    | 29                                                 |
| LE TASTER FOR BUNNFORSTØRRET OMRÅDE                                                                                                    | 30                                                 |
| ▼                                                                                                    | 30                                                 |
|                                                                                                    | 00                                                 |
|                                                                                                    | 31                                                 |
|                                                                                                    | • •                                                |
| 1. GRUNNEALARM                                                                                                    | 31                                                 |
| 2. DYBDEALARM                                                                                                    | 31                                                 |
| 3. SONE/FISK ALARM                                                                                                    | 32                                                 |
| ALARM/ENTER TAST                                                                                                    | 32                                                 |
|                                                                                                    | 33                                                 |
|                                                                                                    | 33                                                 |
| NODE SKJERMBILDE TAST                                                                                                    | 34                                                 |
| 1. SKJERMBILDE TAST                                                                                                    | 34                                                 |
| 2. SMÅ EKKO FUNKSJON                                                                                                    | 35                                                 |
| 3. HØY ELLER LAV FRKVENS ALENE                                                                                                    | 36                                                 |
| INTERFERENSFJERNER                                                                                                    | 36                                                 |
|                                                                                                    | 37                                                 |
| AUTO OMRADE FUNKSJON                                                                                                    | 27                                                 |
| AUTO OMRADE FUNKSJON<br>AUTO FASING FUNKSJON                                                                                                    | 57                                                 |
| AUTO OMRADE FUNKSJON<br>AUTO FASING FUNKSJON<br>NULLSTILLING AV UTSEILT DISTANSE                                                                                                    | 38                                                 |
| AUTO OMRADE FUNKSJON<br>AUTO FASING FUNKSJON<br>NULLSTILLING AV UTSEILT DISTANSE<br>LYSSTYRKE KONTROLL                                                                                                    | 38<br>38<br>38                                     |
| AUTO OMRADE FUNKSJON<br>AUTO FASING FUNKSJON<br>NULLSTILLING AV UTSEILT DISTANSE<br>LYSSTYRKE KONTROLL<br>TVG KONTROLL                                                                                                    | 38<br>38<br>38<br>38                               |
| AUTO OMRADE FUNKSJON<br>AUTO FASING FUNKSJON<br>NULLSTILLING AV UTSEILT DISTANSE<br>LYSSTYRKE KONTROLL<br>TVG KONTROLL<br>STØYFJERNING KONTROLL                                                                                  | 38<br>38<br>38<br>38<br>39                         |
| AUTO OMRADE FUNKSJON<br>AUTO FASING FUNKSJON<br>NULLSTILLING AV UTSEILT DISTANSE<br>LYSSTYRKE KONTROLL<br>TVG KONTROLL<br>STØYFJERNING KONTROLL<br>FORSTERKNING KONTROLL                                                         | 37<br>38<br>38<br>38<br>39<br>39                   |
| AUTO OMRADE FUNKSJON<br>AUTO FASING FUNKSJON<br>NULLSTILLING AV UTSEILT DISTANSE<br>LYSSTYRKE KONTROLL<br>TVG KONTROLL<br>STØYFJERNING KONTROLL<br>FORSTERKNING KONTROLL<br>TILLEGGSUTSTYR                                       | 37<br>38<br>38<br>38<br>39<br>39<br>40<br>41       |
| AUTO OMRADE FUNKSJON<br>AUTO FASING FUNKSJON<br>NULLSTILLING AV UTSEILT DISTANSE<br>LYSSTYRKE KONTROLL<br>TVG KONTROLL<br>STØYFJERNING KONTROLL<br>FORSTERKNING KONTROLL<br>TILLEGGSUTSTYR<br>KABELTILKOBLING                    | 37<br>38<br>38<br>38<br>39<br>39<br>40<br>41<br>42 |
| AUTO OMRADE FUNKSJON<br>AUTO FASING FUNKSJON<br>NULLSTILLING AV UTSEILT DISTANSE<br>LYSSTYRKE KONTROLL<br>TVG KONTROLL<br>STØYFJERNING KONTROLL<br>FORSTERKNING KONTROLL<br>TILLEGGSUTSTYR<br>KABELTILKOBLING<br>SPESIFIKASJONER | 37<br>38<br>38<br>39<br>39<br>40<br>41<br>42<br>43 |

# INTRODUKSJON

## MERKNADER

Merknadene nedenunder benyttes i hele manualen. Før du benytter ekkoloddet, må du lese gjennom og forstå betydningen av følgende:

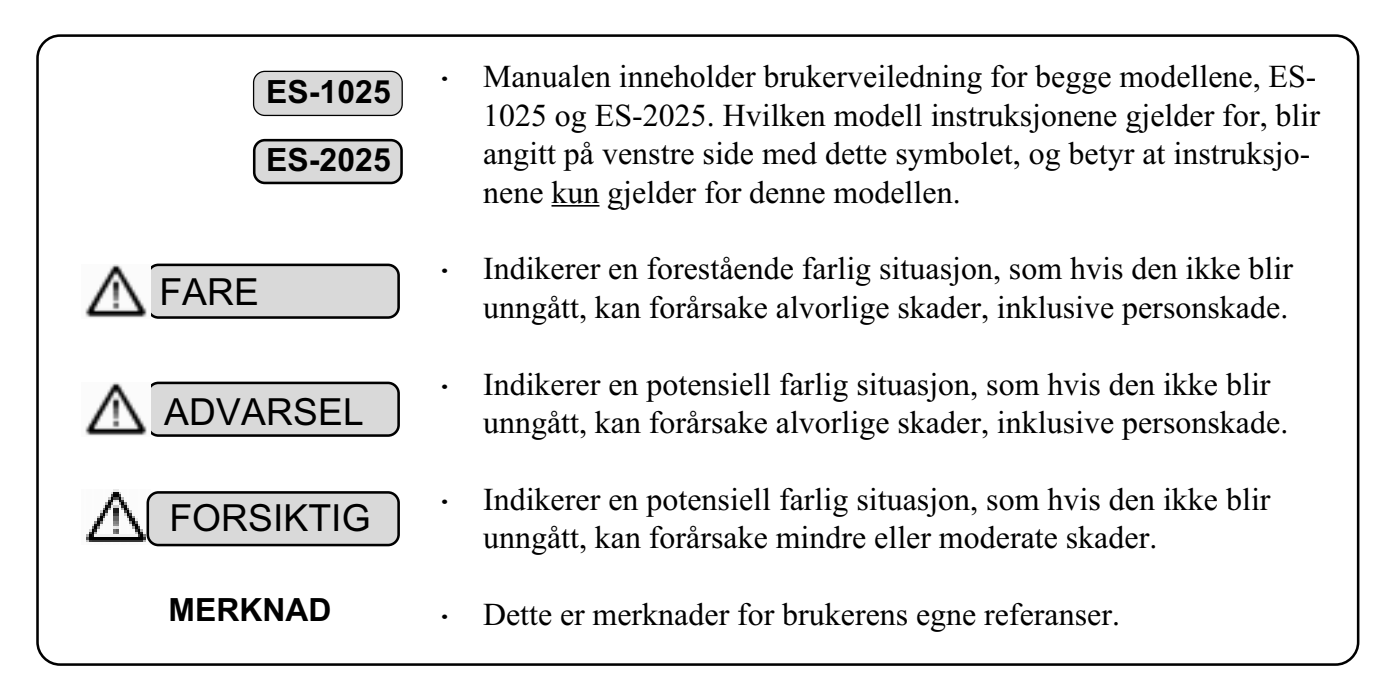

### MERKNADER TIL BRUKERMANUALEN

- Oppbevar manualen på et sted der den lett kan finnes, også for andre brukere. Dersom du selger ekkoloddet til noen andre, husk å levere manualen sammen med instrumentet.
- Dersom instrumentet benyttes på en annen måte enn beskrevet i manualen kan driften og sikkerheten ikke garanteres.
- Informasjonen i manualen endres uten forutgående varsel.

# HVORDAN SLÅ PÅ EKKOLODDET

- For å slå på ekkoloddet, trykk **ON** tasten.
- For å slå av ekkoloddet, trykk **OFF** tasten, og hold den nede til ekkoloddet slår seg av.

Det er ikke mulig å slå av ekkoloddet ved bare å trykke kort på **OFF** tasten.

# FORKLARING TIL BRUK AV TASTER

• Et kort signal betyr at tasten er korrekt brukt. Tre korte signaler betyr at der er foretatt feil betjening.

# FORSIKTIGHETSREGLER

## INSTALLASJONSSTED

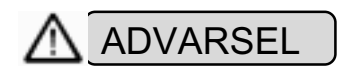

Instrumenter må ikke benyttes på steder der det kan vre eksplosiv gass, noe som kan forårsake brann.

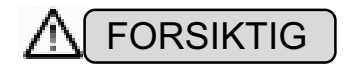

- Et uegnet montasjested kan forårsake brann, skader og elektrisk støt. Instrumentet må monteres på et sted i tilstrekkelig avstand fra følgende:
- Utstyr som sender eller kan påvirkes av magnetiske felt
- · Høye temperaturer, f.eks. direkte sollys.
- Fuktighet og vannsøl, f. eks. regn, sjøsprøyt eller høy fuktighet.
- Kraftige vibrasjoner.

#### **INSTALLASJON**

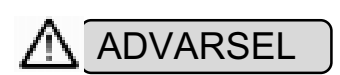

• Instrumentet må ikke monteres på skrånende underlag. Skru kabinettet godt fast.

Instrumentet må ikke benyttes med en midlertidig montering.

- Når du foretar tilkoblinger, må du være oppmerksom på følgende. Feilaktig montering kan forårsake brann eller andre skader.
- Kabelen må ikke legges slik at de er i veien for navigering eller ferdsel.
- Kabelen må ikke ligge inntil gjenstander som roterer.
- Kabelen må ikke bøyes unaturlig, strekkes eller vris med makt.
- Sett ikke tunge gjenstander på kabelen.

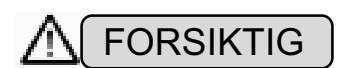

• Når du kobler kabler til eller fra ekkoloddet, må du alltid slå av ekkoloddet og strømtilførselen først. I motsatt fall kan kablene bli skadet, og i værste fall medføre brann eller elektrisk sjokk.

### STRØMTILFØRSEL

|           | • | Strømtilførselen til disse instrumentene skal være fra 10.5~40 VDC.<br>Sjekk at strømtilførselen er korrekt. I motsatt fall kan dette føre til øde-<br>leggelse av instrumentet eller brann.                                                                                                    |
|-----------|---|----------------------------------------------------------------------------------------------------|
|           | • | Forsikre deg om at du slår av instrumentet med «PÅ/AV» tasten på betjeningspanelet. Dersom du slår av ekkoloddet med en ekstern strømbryter kan dette forårsake problemer eller feil funksjon.                                                                                                    |
|           | • | Når du starter motoren, må du forsikre deg om at ekkoloddet er avslått.                                                                                                    |
| BETJENING |   |                                                                                                    |
|           | • | Ikke betjen ekkoloddet når du styrer båten.<br>Dette kan medføre farlige situasjoner under navigeringen.                                                                                                    |
|           | • | Åpne aldri dekselet på kabinettet.<br>Instrumentet inneholder interne kretser med høyspenning, og berøring av<br>disse medfører støt, og i værste fall personskade med døden til følge.<br>For inspeksjon/justeringer/installasjon av deler eller reparasjon. Kontakt<br>di autoriserte forhandler. |
|           | • | Når du installerer svingeren med en skroggjennomføring, må du forsikre<br>deg om at der er forskriftsmessig tetning og at monteringen er solid ut-<br>ført.                                                                                                    |
| FORSIKTIG | • | Kontroller at du benytter korrekt sikring.<br>Bruk av feil sikring kan medføre alvorlige problemer, og i værste fall<br>brann.                                                                                                    |
|           | • | Bruk kun spesifisert kabel til strømtilførselen.<br>I motsatt fall kan dette føre til spenningsfall eller brann.<br>Når du skal skifte batterier må du merke deg følgende:<br>Feil behandling av batterier kan føre til skader eller brann.                                                         |

- Ikke sett i batterien med feil polaritet.
- Ikke la batteriet bli oppvarmet, kast det i varmen eller i vann.
- Bruk ikke batterier med lekkasjer.
- Dersom du får batterilekkasjer på huden, vask dette øyeblikkelig av.

## LEVERINGSOMFANG

ES-1025

| KODE   |          | **EU110         | **EU130   |  |
|--------|----------|-----------------|-----------|--|
|        | KABINETT | MONTASJEBRAKETT | SOLSKJERM |  |
| DEL    |          | MED GUMMI       |           |  |
| DELENR |          | 31006B          | 33634C    |  |
| ANT.   | 1        | 1               | 1         |  |

| KODE   |                 | <u></u>                                                                                                    |                         |          |             |
|--------|-----------------|----------------------------------------------------------------------------------------------------|-------------------------|----------|-------------|
|        | STRØMKABEL      | BOLT                                                                                                    | SKRUE                   | 3P PLUGG | SVINGER     |
| DEL    | <b>9</b><br>3 m | and the second second s | C Summittee and Company | Ĉè       |             |
| DELENR | 33282D          | 31169D                                                                                                    | M6 $	imes$ 30           | HS21P-3  | Svinger med |
| ANT.   | 1               | 2                                                                                                    | 4                       | 1        | tilbehør.   |

| KODE   | **EU121                                                  |          |            |                                       |  |
|--------|----------------------------------------------------------|----------|------------|---------------------------------------|--|
|        | SIKRING                                                  | TREKK    | MANUAL     | · · · · · · · · · · · · · · · · · · · |  |
| DEL    | () <u>3 A</u> ))<br>() <u>5 A</u> ))<br>() <u>8 A</u> )) |          | $\bigcirc$ |                                       |  |
| DELENR |                                                          | 1025-COV | 1025-OPM-E |                                       |  |
| ANT.   | 3 stk                                                    | 1        | 1          |                                       |  |

٠

MERK: Delenummeret er angitt på pakningen. \*\* indikerer imidlertid at dette er en del av innholdet i pakningen.

| KODE   |          | **EV110         | **EV130   |  |
|--------|----------|-----------------|-----------|--|
| DEL    | KABINETT | MONTASJEBRAKETT | SOLSKJERM |  |
| DELENR |          | 31006B          | 33634C    |  |
| ANT.   | 1        | 1               | 1         |  |

| KODE   | **ET021       |                                                                                                    |                          | · · · · · · · · · · · · · · · · · · · |          |
|--------|---------------|----------------------------------------------------------------------------------------------------|--------------------------|---------------------------------------|----------|
|        | STRØMKABEL    | BOLT                                                                                                    | SKRUE                    | 5P PLUGG                              | 3P PLUGG |
| DEL    | ۹<br>ش<br>3 m | and the second second s | C Junior and Constanting | Ĉò                                    |          |
| DELENR | 33282D        | 31169D                                                                                                    | M6 	imes 30              | HS21P-5                               | HS21P-3  |
| ANT.   | 1             | 2                                                                                                    | 4                        | 1                                     | 1        |

| KODE   |             | <br> | <br>****** |
|--------|-------------|------|------------|
|        | SVINGER     |      |            |
| DEL    |             |      |            |
| DELENR | Svinger med |      |            |
| ANT.   | tilbehør.   |      |            |

| KODE   | **ET121                 |          |            |      |
|--------|-------------------------|----------|------------|------|
|        | SIKRING                 | TREKK _  | MANUAL     | <br> |
| DEL    | () 3A<br>() 5A<br>() 8A |          | $\bigcirc$ |      |
| DELENR |                         | 2025-COV | 2025-OPM-E |      |
| ANT.   | <u>3</u> sтк            | 1        | 1          |      |

MERK: Delenummeret er angitt på pakningen. \*\* indikerer imidlertid at dette er en del av innholdet i pakningen.

# **INSTALLASJON**

### MONTERING AV KABINETTET

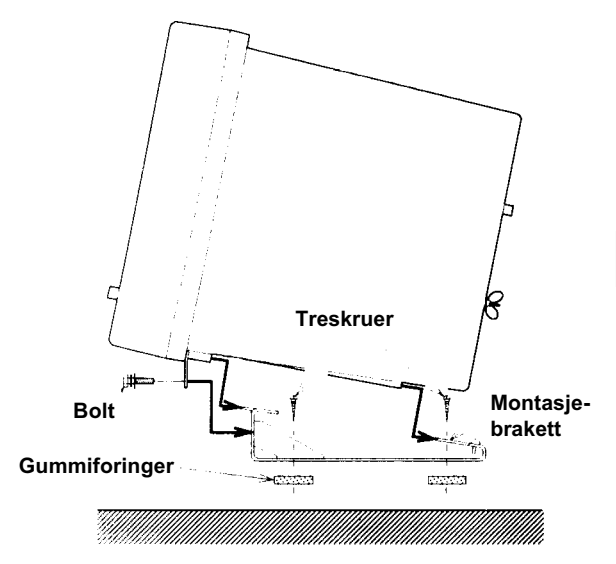

Etter at du har skrudd montasjebraketten på plass, sett kabinettet inn i braketten og skru dette fast med de medleverte boltene (31169D) som vist på tegningen til venstre.

# 

Ikke monter kabinettet på et skrånende eller ustabilt underlag. Fest kabinettet forskriftsmessig. Ikke benytt ekkoloddet med en midlertidig montering, da dette kan resultere i skader på instrumentet og personell.

# 

- Instrumentet må monteres på et sted i tilstrekkelig avstand fra følgende:
- Utstyr som sender eller kan påvirkes av magnetiske felt
- Høye temperaturer, f.eks. direkte sollys.
- Fuktighet og vannsøl, f. eks. regn, sjøsprøyt eller høy fuktighet.
- Kraftige vibrasjoner.

#### DIMENSJONER

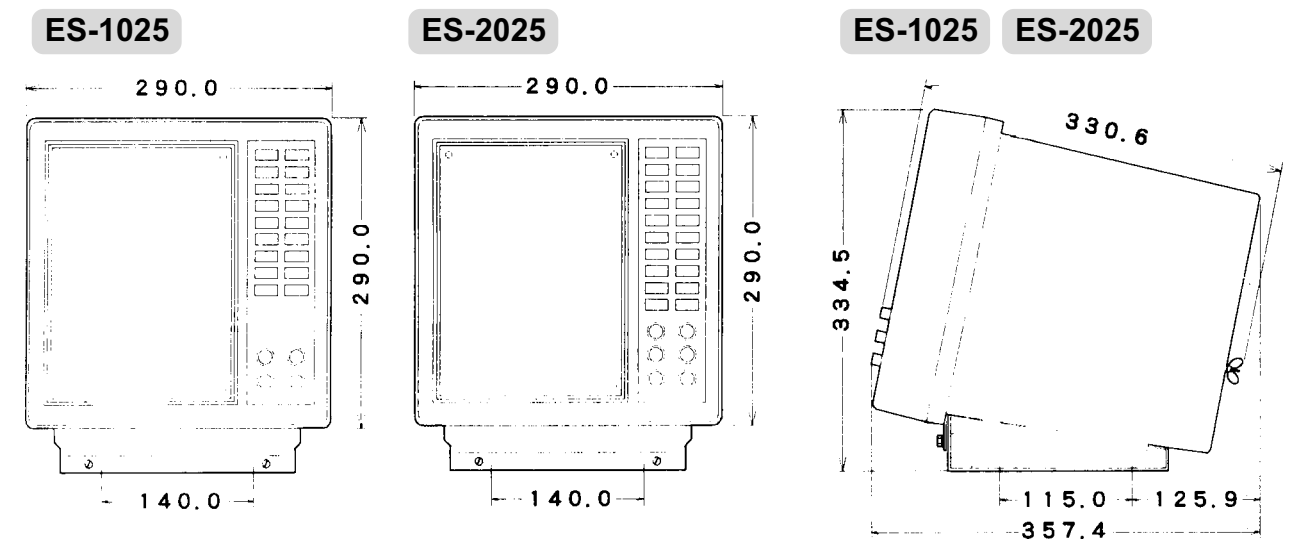

### TILKOBLING

ES-1025

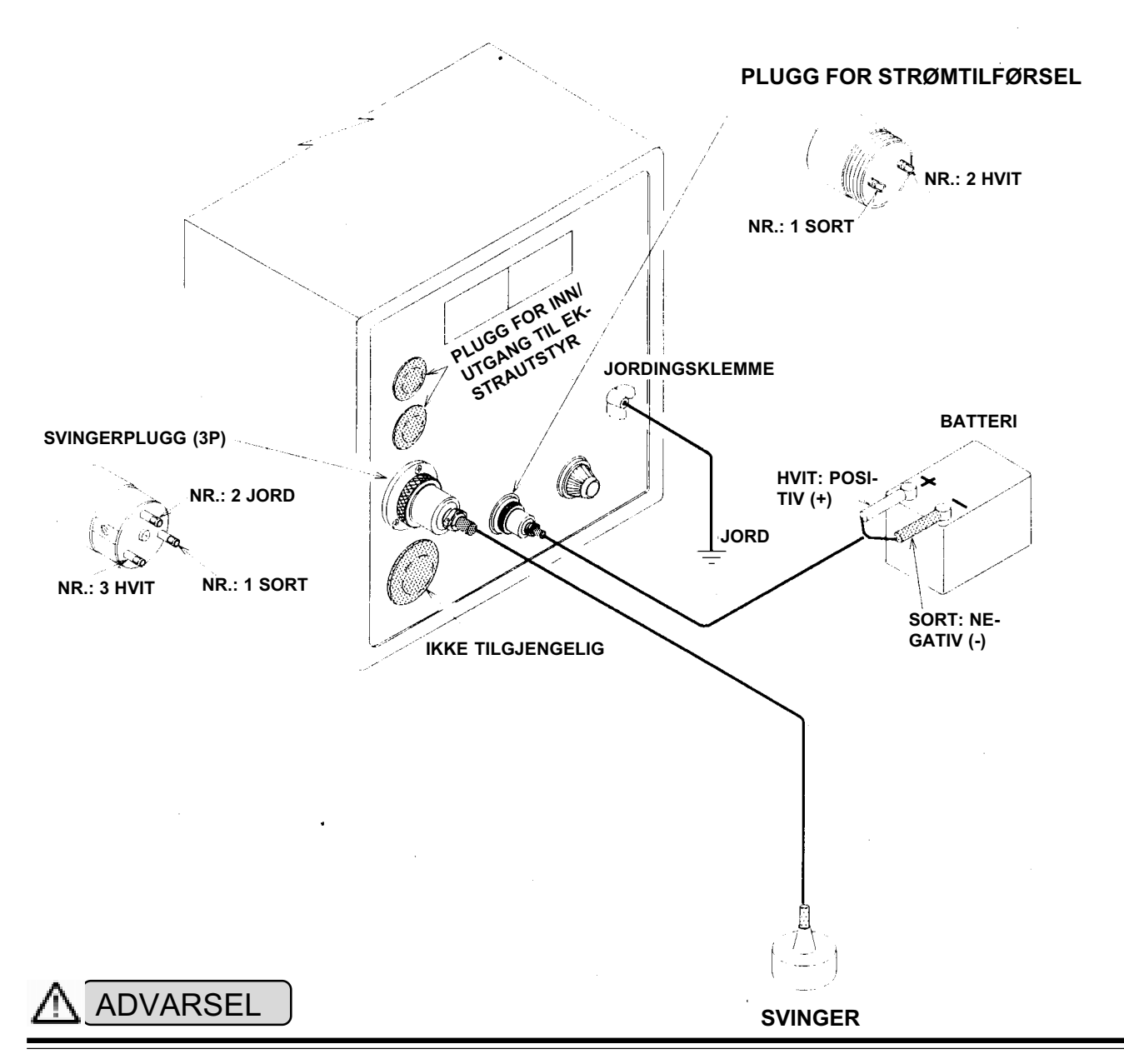

- Strømtilførselen til disse instrumentene skal være fra 10.5~40 VDC. Sjekk at strømtilførselen er korrekt. I motsatt fall kan dette føre til ødeleggelse av instrumentet eller brann.
- Bruk kun spesifisert kabel til strømtilførselen. I motsatt fall kan dette føre til spenningsfall eller brann.
- Når du kobler kabler til eller fra ekkoloddet, må du alltid slå av ekkoloddet og strømtilførselen først. I motsatt fall kan kablene bli skadet, og i værste fall medføre brann eller elektrisk sjokk.
- Når du foretar tilkoblinger, må du være oppmerksom på følgende: Kabelen må ikke legges slik at de er i veien for navigering eller ferdsel. Kabelen må ikke bøyes unaturlig, strekkes eller vris med makt. Sett ikke tunge gjenstander på kabelen.

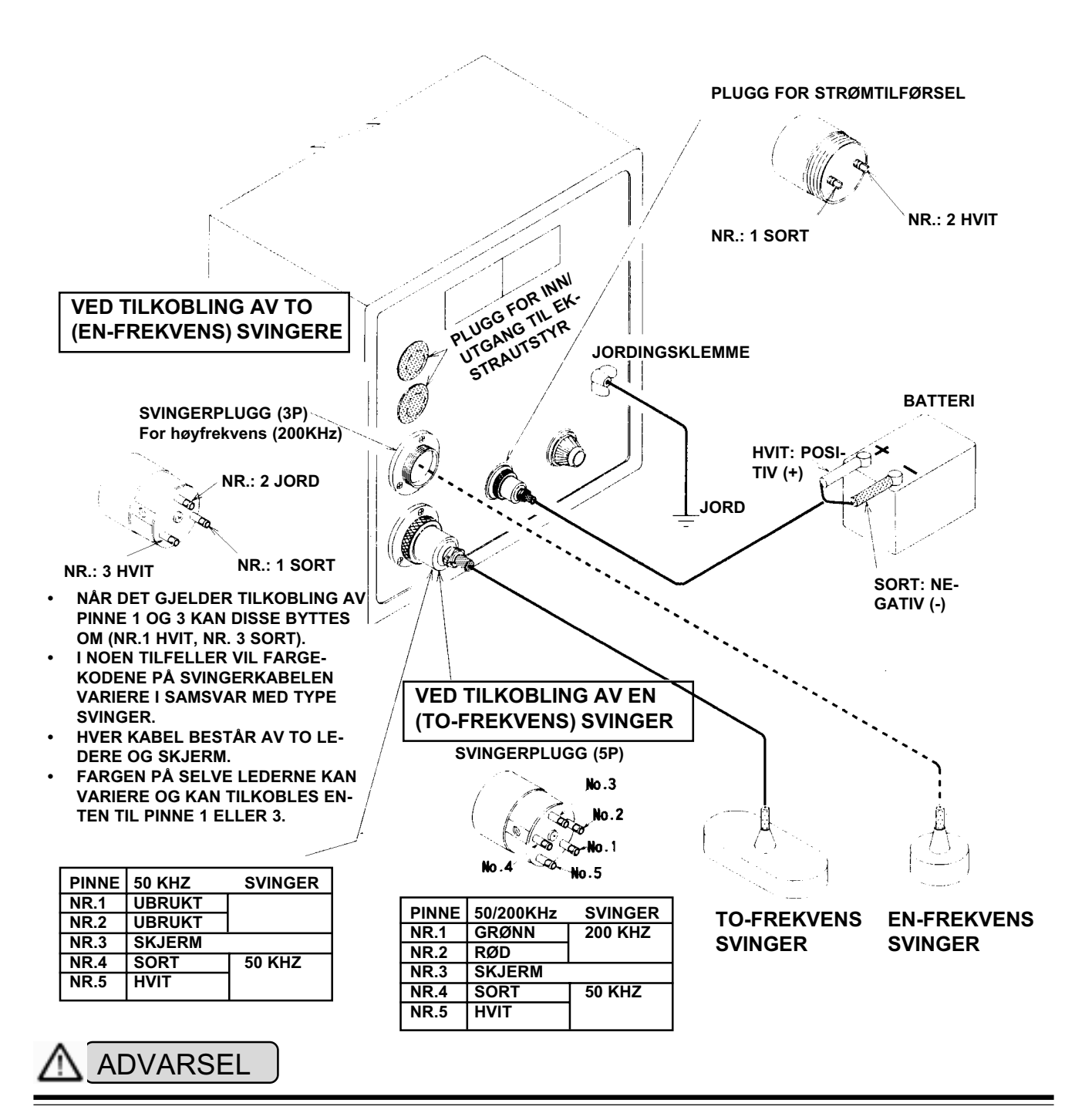

- Strømtilførselen til disse instrumentene skal være fra 10.5~40 VDC. Sjekk at strømtilførselen er korrekt. I motsatt fall kan dette føre til ødeleggelse av instrumentet eller brann.
- Bruk kun spesifisert kabel til strømtilførselen.
   I motsatt fall kan dette føre til spenningsfall eller brann.
- Når du kobler kabler til eller fra ekkoloddet, må du alltid slå av ekkoloddet og strømtilførselen først. I motsatt fall kan kablene bli skadet, og i værste fall medføre brann eller elektrisk sjokk.
- Når du foretar tilkoblinger, må du være oppmerksom på følgende: Kabelen må ikke legges slik at de er i veien for navigering eller ferdsel. Kabelen må ikke bøyes unaturlig, strekkes eller vris med makt. Sett ikke tunge gjenstander på kabelen.

#### **BAKRE PANEL**

#### ES-1025

#### INN/UTGANG FOR TILLEGGSUTSTYR

For å tilkoble montasjesett for ekstrautstyr som beskrevet `på neste side

#### **3-PINNS PLUGG FOR SVINGER** For tilkobling av svingeren

Ikke i bruk

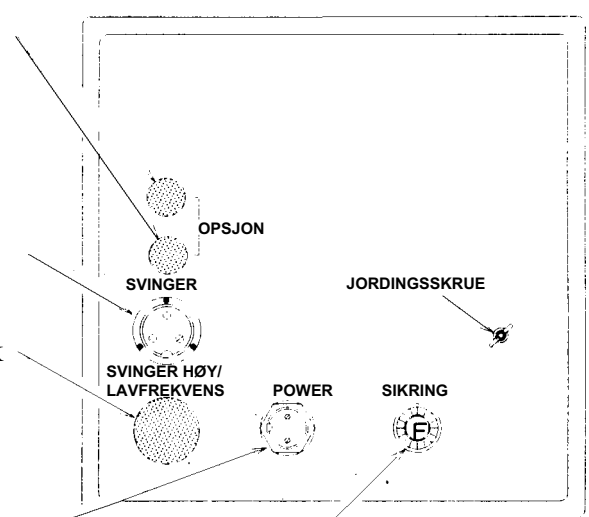

#### 2-PINNS PLUGG FOR STRØMTILFØRSEL

For tilkobling av strømforsyning 10.5~40 VDC.

#### SIKRINGSHOLDER

Følgende sikringer skal benyttes

- 12 V ® 8A
- 24 V ® 5A
- 32 V ® 3A

Dersom du endrer strømforsyning, husk å skifte sikring.

#### ES-2025

#### INN/UTGANG FOR TILLEGGSUTSTYR

For å tilkoble montasjesett for ekstrautstyr som beskrevet på neste side

#### **3-PINNS PLUGG FOR SVINGER**

For tilkobling av høyfrekvens svingeren (200 KHz) når to separate svingere benyttes.

#### **5-PINNS PLUGG FOR SVINGER**

For tilkobling av lavfrekvens svingeren (50 KHz) når to separate svingere benyttes.

Også for tilkobling av to-frekvens svingeren (50/200 KHz).

#### 2-PINNS PLUGG FOR STRØMTILFØRSEL

For tilkobling av strømforsyning 10.5~40 VDC.

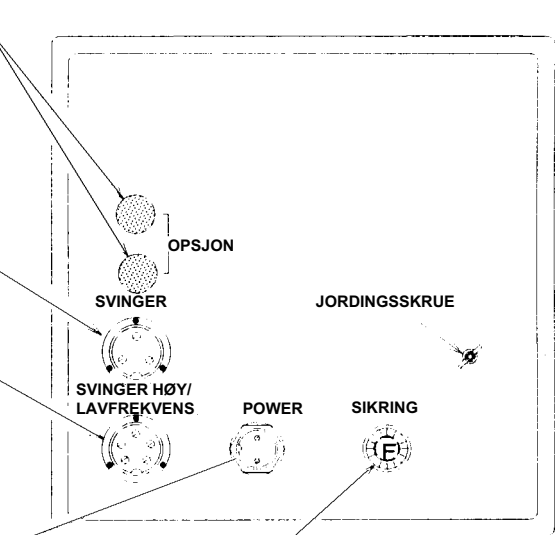

#### SIKRINGSHOLDER

Følgende sikringer skal benyttes

- 12 V ® 8A
- 24 V ® 5A
- 32 V ® 3A

Dersom du endrer strømforsyning, husk å skifte sikring

## MONTASJESETT FOR EKSTRAUTSTYR

I samsvar med behov, kan der monteres kontakter for inn/utganger til ekstrautstyr.

Disse montasjesettene er for tilkobling av ekstrautstyr til det interne hovedkortet via plugg på bakre panel, slik at signaler fra eksternt utstyr kan overføres til ekkoloddet. Kablene og montasjesettene er ikke inkludert i leveransen, men er ekstrautstyr.

| DELENR.            | BESKRIVELSE                         | ANVENDELSE                                                 | TILKOBLING                                                                                                   |
|--------------------|-------------------------------------|------------------------------------------------------------|----------------------------------------------------------------------------------------------------|
| OP-253<br>(33800D) | KABEL FOR LOGG<br>SENSOR            | Inngang for signaler<br>fra logg sensor.                   | NR. 1: JORD<br>NR. 2: SIGNAL<br>NR. 3: 5V UTGANG                                                             |
| OP-234<br>(33672D) | KABEL FOR TEMPE-<br>RATUR SENSOR    | Inngang for temperatur sensor (OP-102).                    | NR. 1: HVIT<br>NR. 2: SKJERM<br>NR. 3: SKJERM<br>NR. 4: SORT                                                 |
| OP-235<br>(33673D) | KABEL FOR<br>NAVIGATOR INN-<br>GANG | Inngang for<br>navigasjonssignal fra<br>ekstern navigator. | NR. 1: SIGNAL INN +<br>NR. 2: SIGNAL INN –<br>NR. 3: SKJERM<br>NR. 4: UBRUKT<br>NR. 5: UBRUKT                |
| OP-256<br>(33801D) | KABEL FOR NMEA<br>UTGANG            | Utgang for NMEA-<br>0183 signal.                           | NR. 1: UBRUKT<br>NR. 2: URBUKT<br>NR. 3: SKJERM<br>NR. 4: SIGNAL UT +<br>NR. 5: SIGNAL UT –<br>NR. 6: SKJERM |

Det henvises til side 41 for informasjon om tilkobling.

# **KONTROLLER PÅ BETJENINGSPANELET**

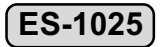

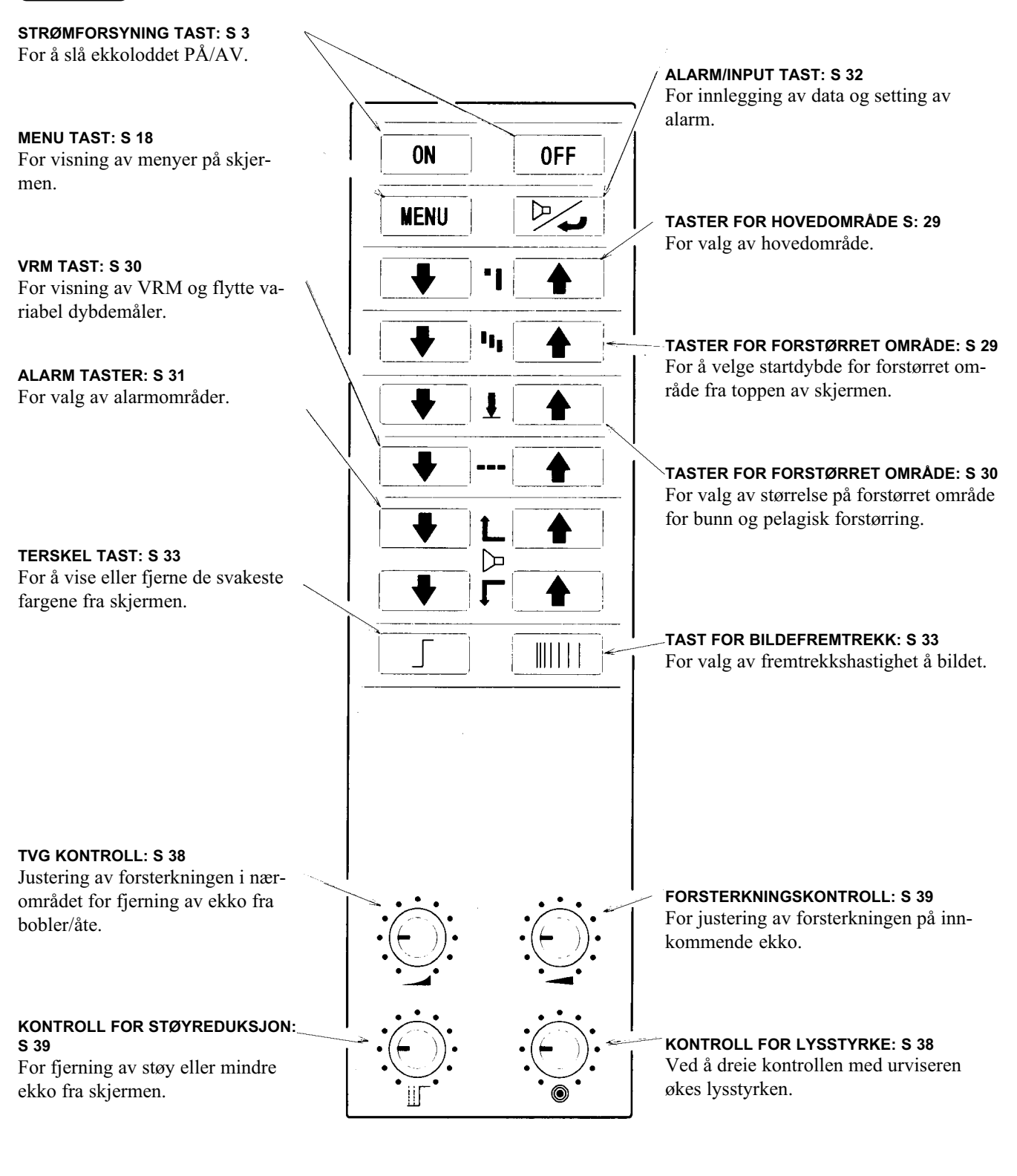

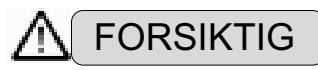

Forsikre deg om at du slår av instrumentet med «PÅ/AV» tasten på betjeningspanelet. Dersom du slår av ekkoloddet med en ekstern strømbryter kan dette forårsake problemer eller feil funksjon.

# **KONTROLLER PÅ BETJENINGSPANELET**

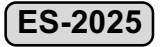

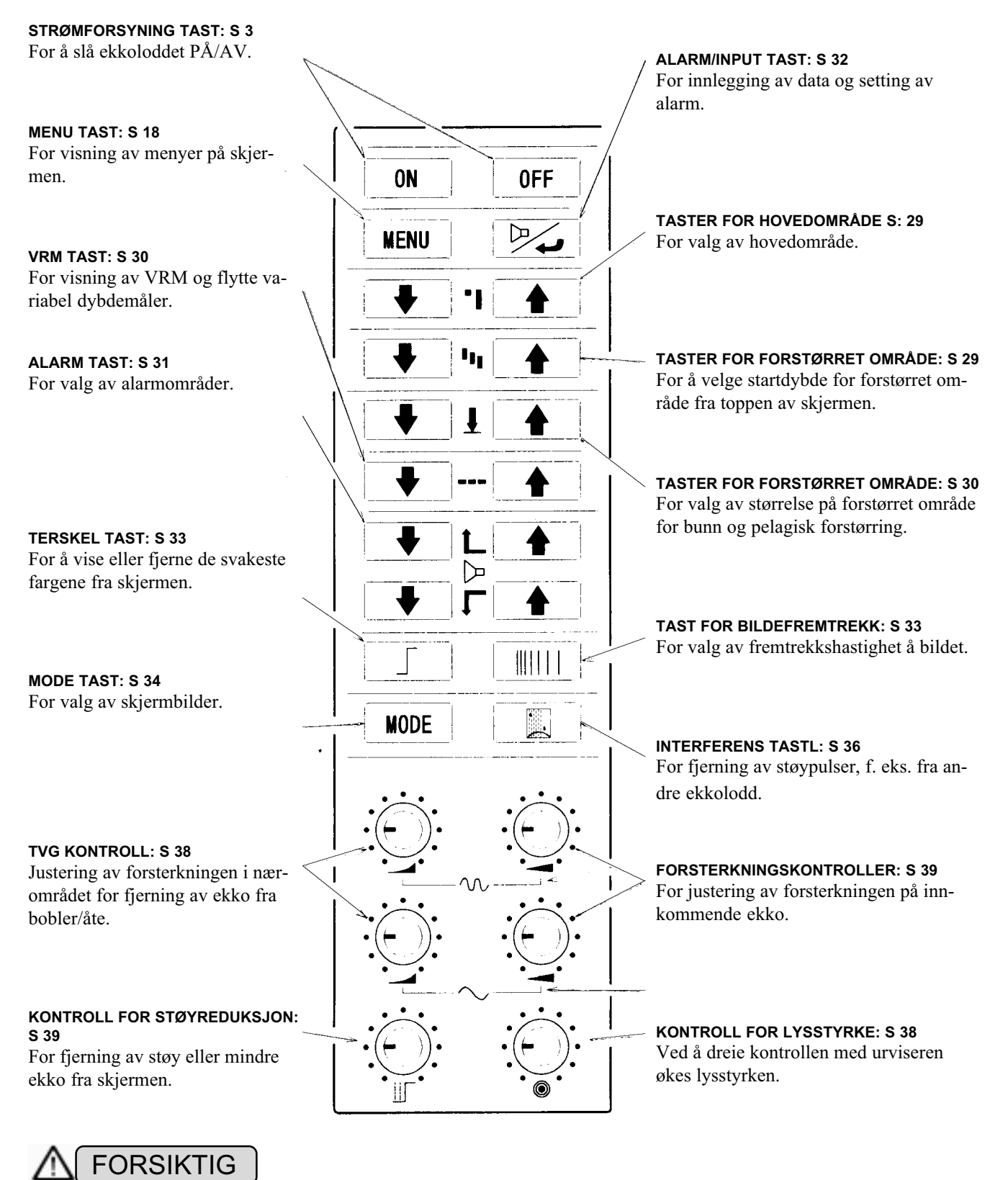

Forsikre deg om at du slår av instrumentet med «PÅ/AV» tasten på betjeningspanelet. Dersom du slår av ekkoloddet med en ekstern strømbryter kan dette forårsake problemer eller feil funksjon.

# BILDEEKSEMPLER

### MED NAVIGASJONSFUNKSJON «AV»

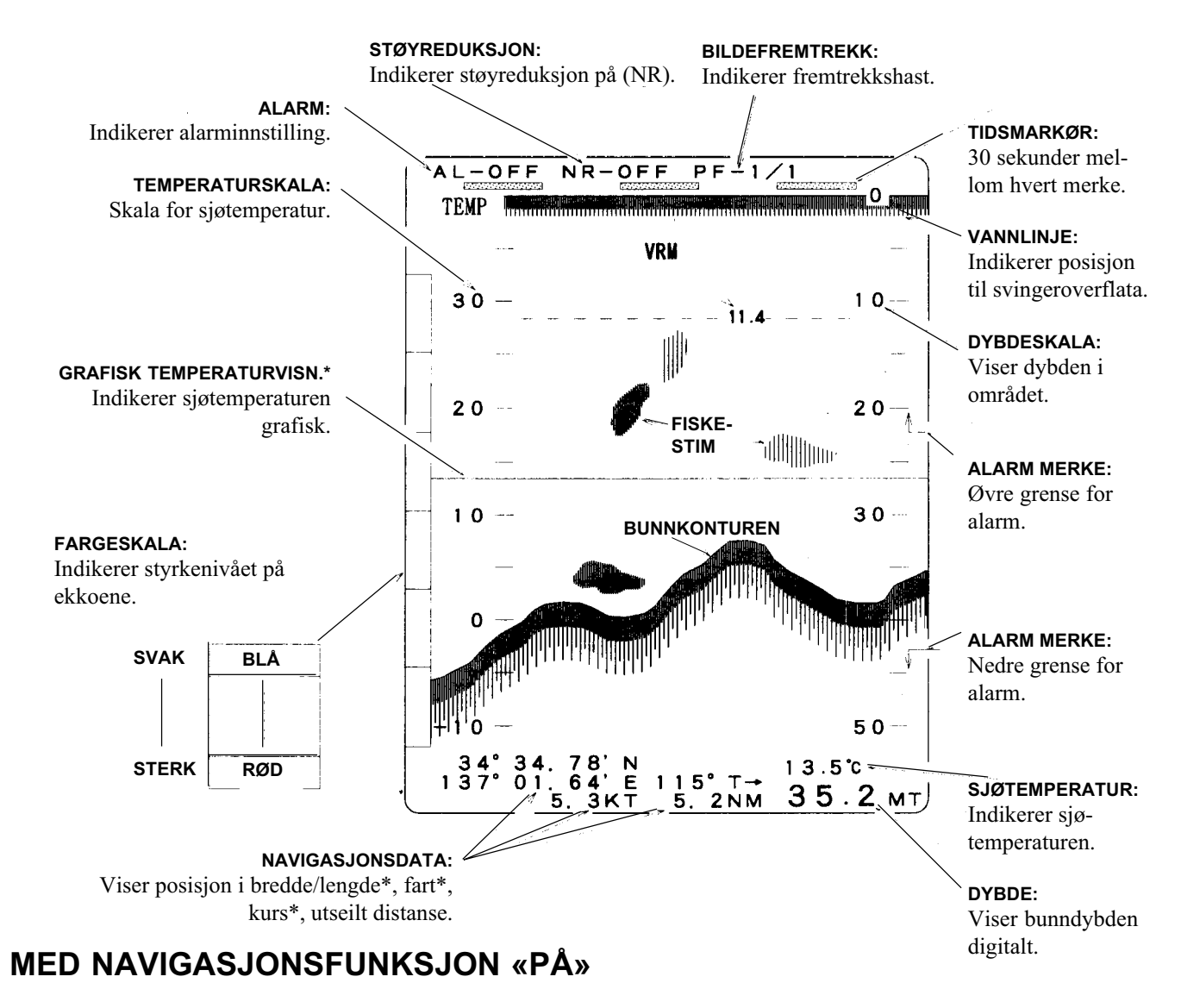

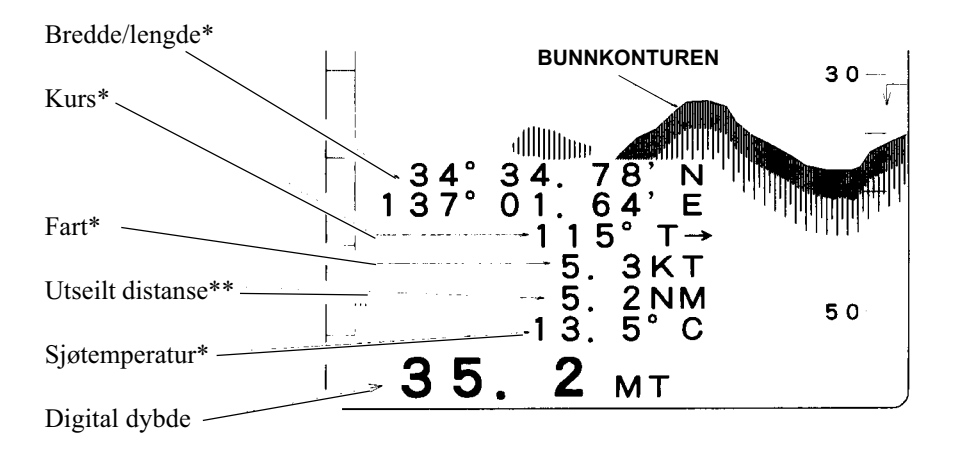

MERKNAD 1: Funksjoner merket med \* krever at tilleggsutstyr er tilkoblet. MERKNAD 2: Funksjoner merket \*\* krever at en loggsensor er tilkoblet.

# KAPITTEL 2

# FUNKSJONSINNSTILLINGER

Dette kapitlet gir instruksjoner og forklaringer om brukerinnstillinger for ekkoloddet.

For å få best mulig nytte av instrumentet, gjør deg godt kjent med disse funksjonene, og foreta innstillinger som er tilpasset dine egen behov.

| INNSTILLINGER VED OPPSTART         | 17 |
|------------------------------------|----|
| FABRIKKENS INNSTILLINGER           | 17 |
| RETUR TIL FABRIKKENS INNSTILLINGER | 17 |
| MENYVISNING                        | 18 |
| NAVIGASJONSINFORMASJON             | 20 |
| SENDEREFFEKT (TX)                  | 20 |
| NAVIGASJONSINFORMASJON             | 21 |
| HVITLINJE                          | 21 |
| DYBDEENHET                         | 22 |
| TEMPERATURENHET                    | 22 |
| GRAFISK TEMPERATURVISNING          | 23 |
| INNGANG FOR FART                   | 23 |
| ENHET FOR FART                     | 24 |
| POSISJON FOR DYBDESKALA            | 24 |
| TO-FREKVENS                        | 25 |
| ALARM                              | 25 |
| FARGEVALG                          | 26 |
| BILDEOMRÅDE                        | 26 |
| BILDEOMRÅDE                        | 26 |
| BETJENINGSSPRÅK                    | 27 |
| LAGRING AV FUNKSJONSINNSTILLINGER  | 27 |

# **INNSTILLINGER VED OPPSTART**

## FABRIKKENS INNSTILLINGER

• Instrumentet leveres fra fabrikken med fabrikkens standardinnstillinger som vist i tabellen nedenunder.

Brukeren kan selv endre disse innstillingene slik at dette er best mulig tilpasset egne ønsker og behov, i menyen for brukerinnstillinger.

| FUNKSJON                                                                                                    | FABRIKKINNSTILLING                                                                                                    | BRUKERMENY                             |
|----------------------------------------------------------------------------------------------------|----------------------------------------------------------------------------------------------------|----------------------------------------|
| NAVIGASJONSINFORMASJON<br>SENDEREFFEKT (TX)<br>STØYREDUKSJON ES-1025<br>HVITLINJE<br>SKALAENHET<br>TEMPERATURVISNING<br>GRAFISK TEMPERATUR<br>HASTIGHETSDATA INN<br>ENHET FOR FART<br>SKALAPOSISJON<br>TO-FREKVENS ES-2025<br>ALARM ES-2025<br>FARGESKALA<br>SKJERMSTØRRELSE<br>NMEA INNGANG<br>BETJENINGSSPRÅK | AV • PÅ<br>MIN • MED1 • MED2 • MAX<br>AV • LAV • HØY<br>AV • PÅ<br>MT • FM • BR • FT<br>AV • °C • °F<br>AV • PÅ<br>SENSOR • NAVIGATOR<br>AV • KT (NM) • KM/T (KM)<br>AV • HØYRE • SENTER<br>HØY ½ LAV • LAV ½ HØY<br>LAV • HØY<br>A-1 • A-2<br>200 • 240<br>AV • 0182 • 0183<br>① ENGELSK • KINESISK • THAI<br>② ENGELSK • HUNGLE | MENYER<br>ES-1025 S 18<br>ES-2025 S 19 |
| GRUNNOMRÅDE<br>FASET OMRÅDE<br>BUNNFORSTØRRING<br>AUTO OMRÅDE<br>AUTO FASING<br>TERSKEL<br>BILDEFREMTREKK<br>FUNKSJONSVALG <b>ES-2025</b><br>STØYREDUKSJON                                                                                                    | 0~5 MT<br>0<br>AV<br>AV<br>AV<br>0<br>1/1<br>TO-FREKV. FUNKS. (HØY ½ LAV)<br>AV                                                                                                    | BETJENINGSPANEL                        |

## **RETUR TIL FABRIKKENS INNSTILLINGER**

For å returnere til fabrikkens innstillinger, slå først av ekkoloddet med på/av bryteren (til posisjon OFF). Slå ekkoloddet PÅ igjen mens du holder bøg og ON tasten nede. Hold tasten nede til du ikke lenger hører et «bip» (ca. 1 sek.).
 Alle funksjoner vil derved bli satt tilbake til fabrikkens standardinnstillinger.

#### MERKNAD

Dersom tastene slippes før lydsignalet opphører, vil ikke funksjonen «retur til fabrikkens innstillinger» bli utført.

# MENYVISNING

Før du benytter instrumentet første gang, velg de ønskede funksjonene i «MENY».

Trykk **MENU** tasten. Menyen nedenunder vil bli sist.

For å lagre en ny innstilling, trykk 🖂 tasten.

Dersom du istedenfor trykker **WENU** tasten, vil du gå tilbake til normalt skjermbilde uten at noen innstillinger vil bli endret.

#### BETJENINGSPROSEDYRE

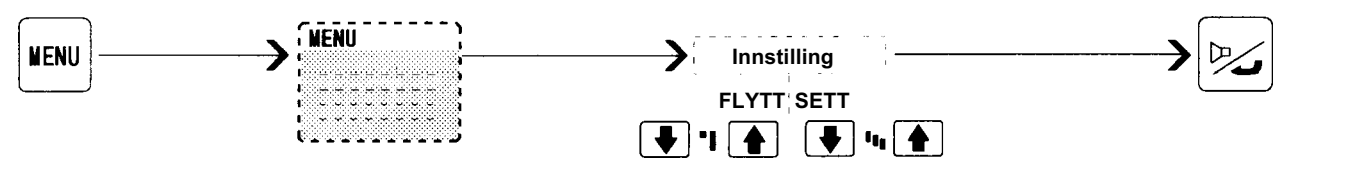

#### ES-1025

| MENU .                                                                                                    | VER 2.0                                                                                                | PROGRAMVAREVERSJON                                                         |
|----------------------------------------------------------------------------------------------------|----------------------------------------------------------------------------------------------------|----------------------------------------------------------------------------|
| MENU .<br>NAVIGATION INFO<br>TX OUTPUT<br>NOISE REJECT<br>WHITE LINE<br>DEPTH UNIT<br>TEMP. UNIT<br>TEMP. GRAPH<br>SPEED INPUT<br>SPEED UNIT<br>SCALE POSITION<br>COLOR SELECT<br>DISPLAY AREA | VER 2.0<br>OFF<br>MAX<br>OFF<br>OFF<br>MT<br>OFF<br>OFF<br>SENSOR<br>OFF<br>RIGHT<br>A-1<br>240<br>OFF | PROGRAMVAREVERSJON<br>Bruk Jule tastene til å velge ønsket<br>innstilling. |
| LANGUAGE                                                                                                    | ENGLISH                                                                                                |                                                                            |

Bruk 💽 📲 🔺 tastene til å flytte pilen.

#### **ES-1025**

| MENU                                                                                                    | VER 2.0                                                                                                    | PROGRAMVAREVERSJON                                     |
|----------------------------------------------------------------------------------------------------|----------------------------------------------------------------------------------------------------|--------------------------------------------------------|
| NAVIGATION INFO<br>TX OUTPUT<br>WHITE LINE<br>DEPTH UNIT<br>TEMP. UNIT<br>TEMP. GRAPH<br>SPEED INPUT<br>SPEED UNIT<br>SCALE POSITION<br>DUAL FREQUENCY<br>ALARM<br>COLOR SELECT<br>DISPLAY AREA<br>NMEA INPUT<br>LANGUAGE | OFF<br>MAX<br>OFF<br>MT<br>OFF<br>OFF<br>SENSOR<br>OFF<br>RIGHT<br>LOW   HIGH<br>LOW<br>A-1<br>240<br>OFF<br>ENGLISH | Bruk ➡ II ▲ tastene til å velge ønsket<br>innstilling. |

Bruk F 📲 📥 tastene til å flytte pilen.

\* For deltajert forklaring, se påfølgende sider.

#### MERKNAD

ES-1025 og ES-2025 leveres fra farbikken med betjeningsspråket i menyen satt til Engelsk. Dersom andre aktuelle språk er tilgjengelige, velg språk som forklart på side 27.

#### NAVIGASJONSINFORMASJON

Data som vises på skjermen (dybde sjøtemperatur\* bredde/lengde\* kurs\* fart\* utseil distanse\*) kan velges for visning med små eller store siffer.

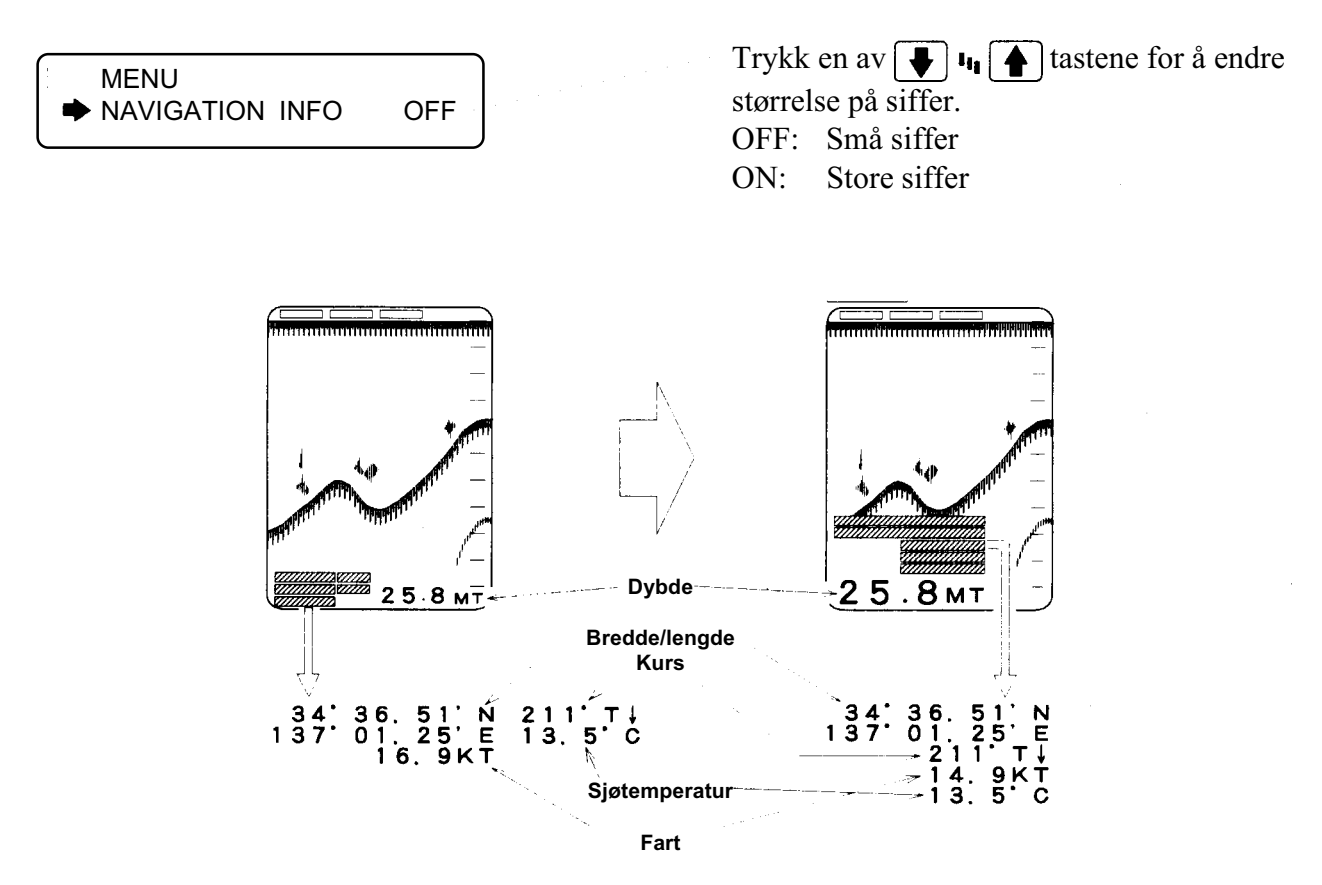

#### MERKNAD

- Data som er merket med en \* er kun mulig å vise på skjermen når ekstrautstyr er tilkoblet (fart/ temp sensor eller navigator).
- Data for utseilt distanse kan kun vises på skjermen når loggsensor er tilkoblet.
- Når «ON» er valgt, vil dybdeskala bli vist å høyre side, og grafisk temperaturvisning kan ikke velges.

#### SENDEREFFEKT (TX)

• For å unngå for kraftig interferens til andre ekkolodd, kan sendereffekten reduseres i fire trinn fra maksimum til minimum.

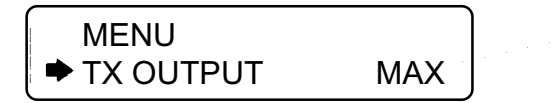

Hver trykk på en av 💽 📭 tastene endrer innstillingen mellom: «MIN – MED1 – MED2 – MAX»

#### ES-1025

#### INTERFERENSFJERNING

For fjerning av støypulser på skjermen, som f. eks. støy fra andre ekkolodd i nærområdet.

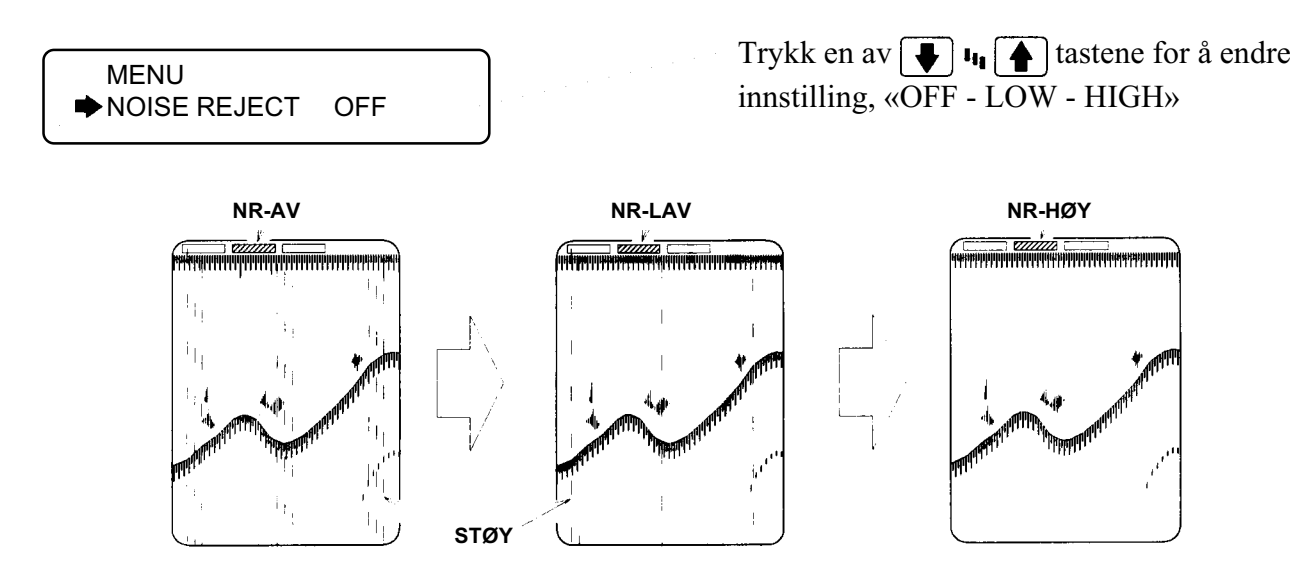

#### MERKNAD

• Noen typer støy eller interferens kan ikke fjernes fra skjermen.

#### HVA ER «INTERFERENS»?

Støy kan bli vist som regn på skjermen som illustrert ovenfor. Når ekkoloddet får inn senderpulser fra andre ekkolodd vil dette fremtre som regelmesigge linjestreker.

#### HVITLINJE

• Bunnkonturen kan vises med en tynn, hvit linje og øverste del av bunnen med hvit farge. Dette vil gjøre det enklere å skille ut fisk som er helt på bunnen, eller like ovenfor.

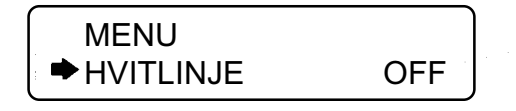

Trykk en av 💽 🖣 tastene for å endre innstilling, «AV - PÅ».

OFF: Bunnkonturen vises som normalt.

ON: Bunnkonturen vises med en hvot linje.

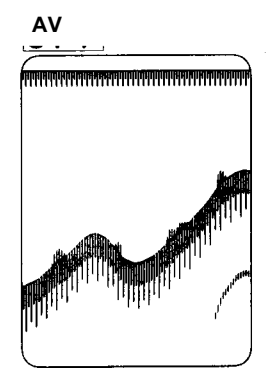

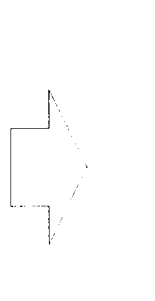

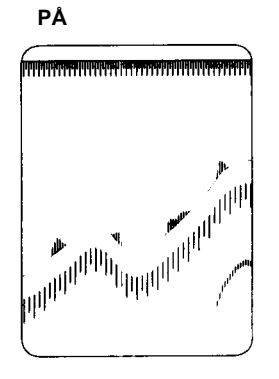

## DYBDEENHET

For valg av dybdeenhet på områdeskala og for digital dybdevisning.

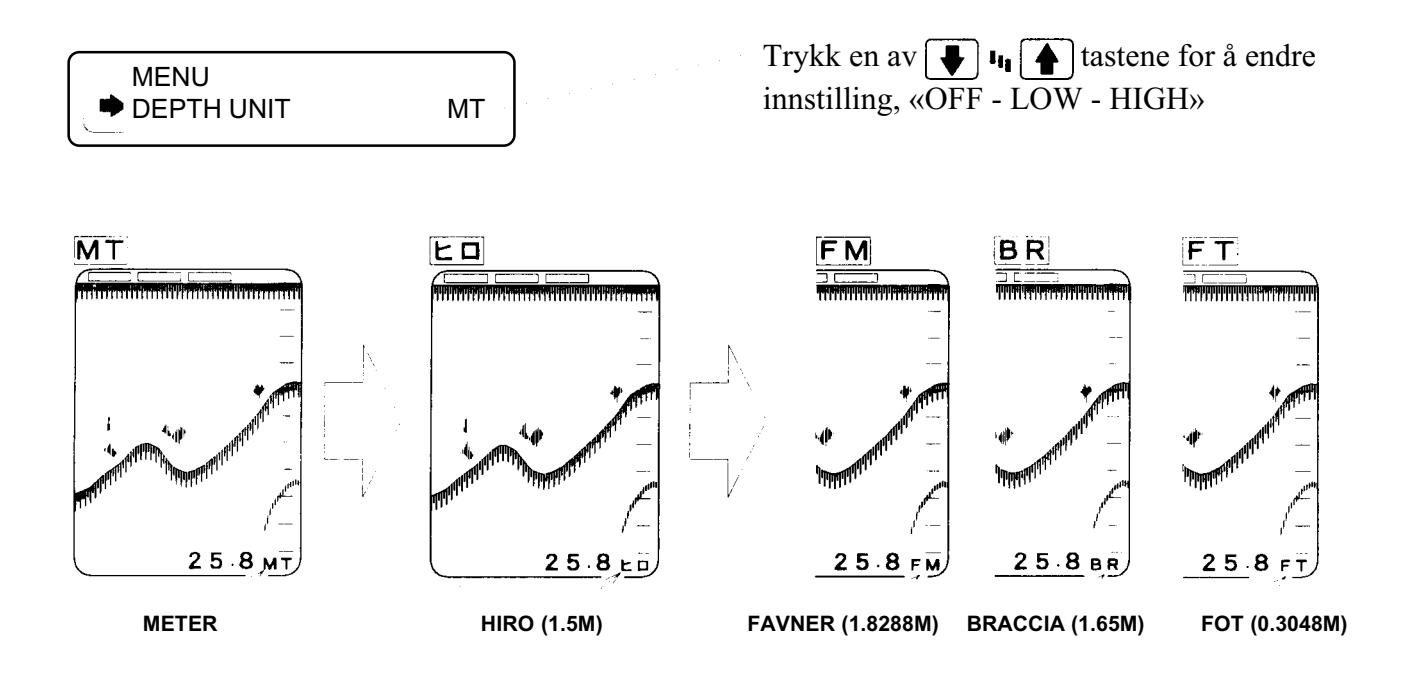

### TEMPERATURENHET

• For valg om sjøtemperaturen skal vise i gader Fahrenheit, grader Celsius eller AV (ingen visning).

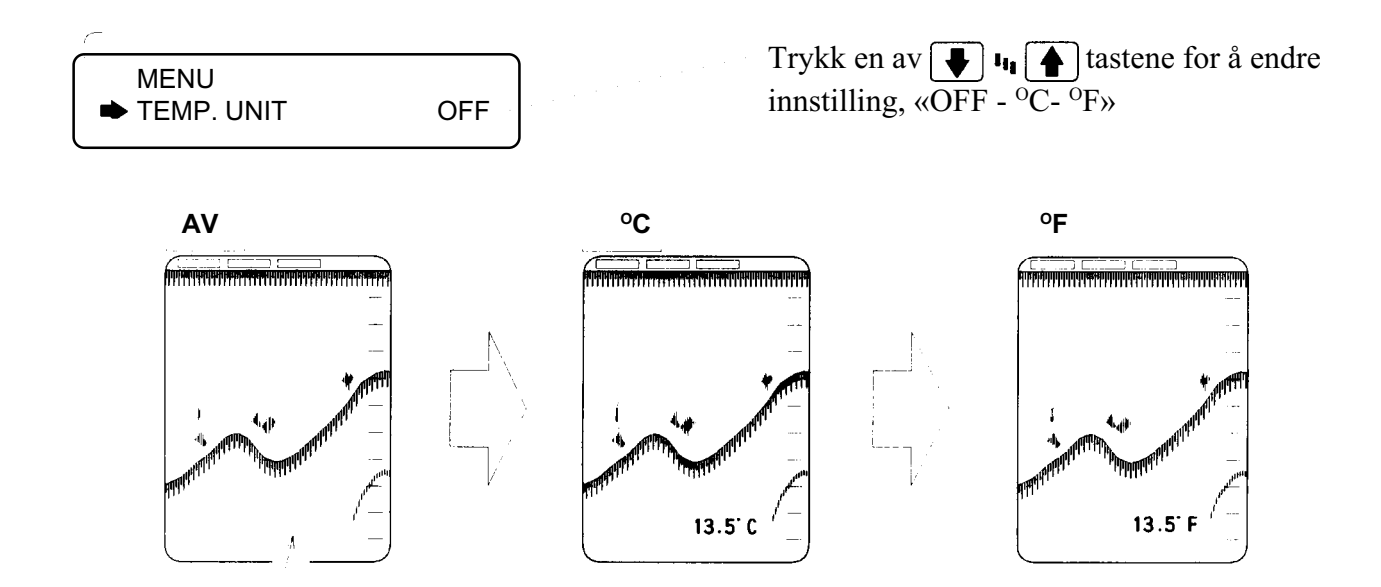

#### MERKNAD

- Når temperatursensor ikke er tilkoblet velges «AV»
- Temperatursensoren OP-102 (ekstautstyr) må tilkobles på bakre panel. For å kunne tilkoble OP-102, må kabelen OP-234 benyttes. Se side 12.

#### **GRAFISK TEMPERATURVISNING**

• For valg av grafisk temperaturvisning på skjermen, alternativt PÅ/AV.

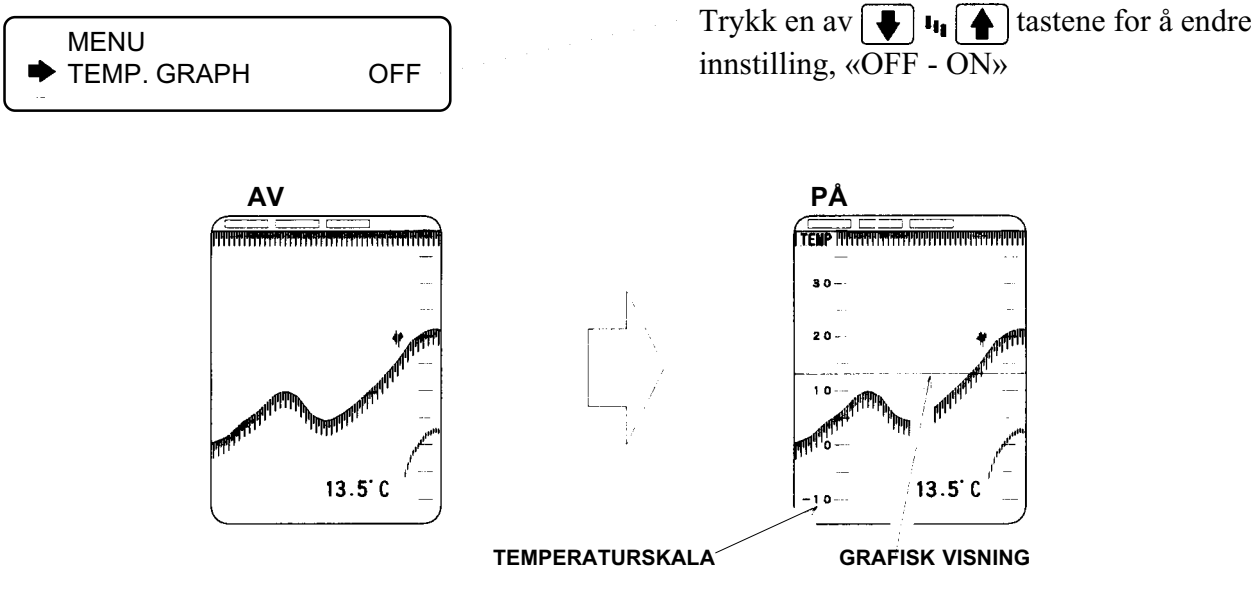

#### MERKNAD

- Når temperatursensor ikke Er tilkoblet velges «AV»
- Når «ON» er valgt for «NAVIGATION INFO» (S. 20) i menyen, vil ikke grafisk temperaturkurve bli vist på skjermen selv om «ON» velges for «TEMP. GRAPH».
- Temperatursensoren OP-102 (ekstautstyr) må tilkobles på bakre panel. For å kunne tilkoble OP-102, må kabelen OP-234 benyttes. Se side 12.

#### **INNGANG FOR FART**

• For valg om data for fart skal hentes fra loggsensor eller fra navigator.

Trykk en av 📕 🖣 tastene for å endre innstilling, «SENSOR - NAVIGATOR»

SENSOR: Viser båtens hastighet ved bruk av data fra loggsensoren.
NAVIGATOR: Viser båtens hastighet ved bruk av data fra en ekstern navigator. (Total utseilt distanse vil i noen tilfelle ikke bli vist selv om «NAVIGATOR» er valgt. For å vise dette, velg «SENSOR»).

#### **ENHET FOR FART**

• For valg om data for fart skal vises i kilometer/time, nautiske mil eller AV.

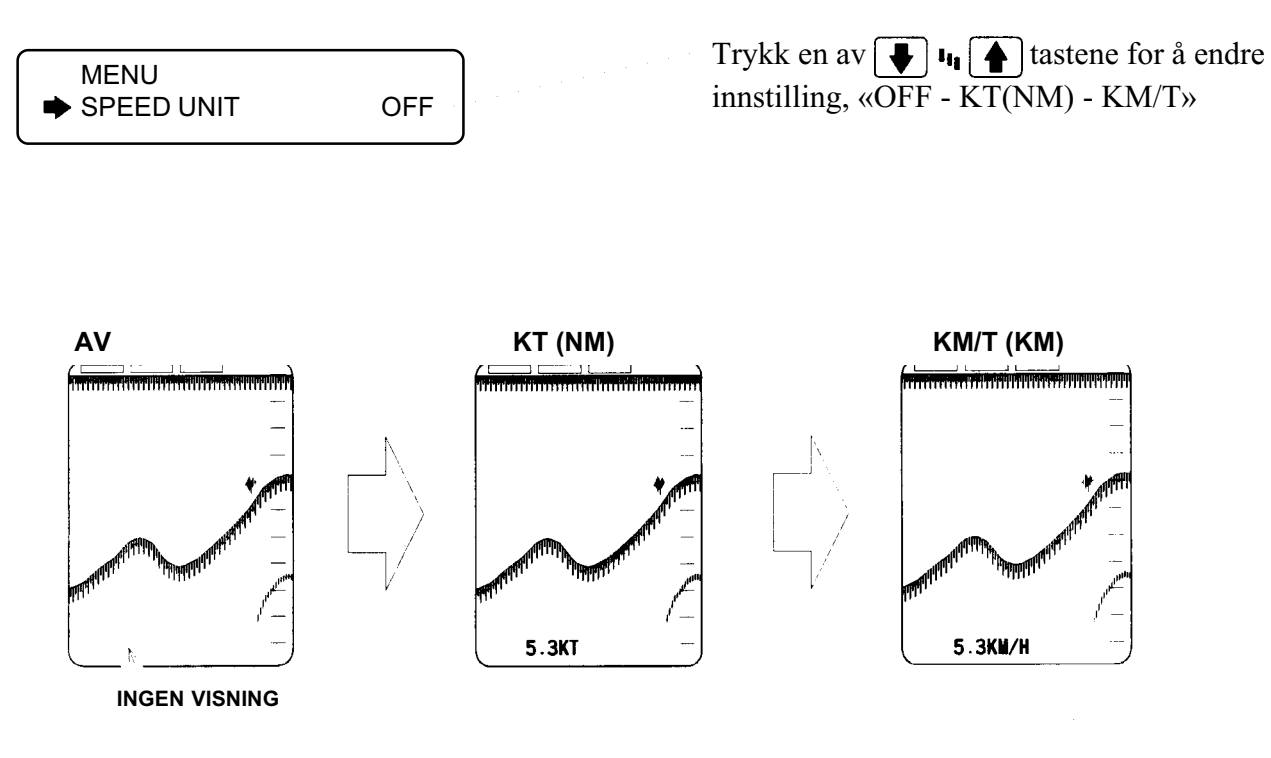

#### MERKNAD

- Når loggsensensor eller navigator ikke er montert, velg «OFF».
- Visning av data for fart er kun tilgjengelig når tilleggsutstyr (loggsensor eler ekstern navigator er tilkoblet).

### **POSISJON FOR DYBDESKALA**

• For valg hvor dybdeskala skal vises på skjermen, til høyre, senter eller AV.

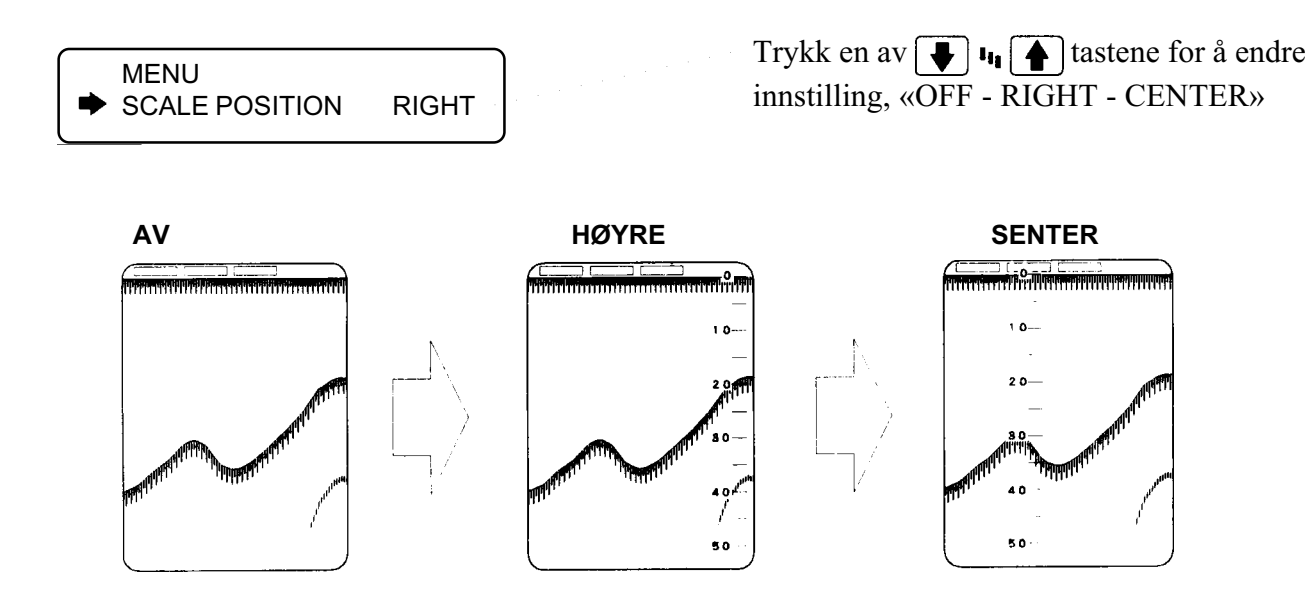

### ES-2025 TO-FREKVENS

• For valg av posisjon for bildene (skjermdeling) når du benytter to-frekvens.

| MENU<br>DUAL FREQUENCY | HIGHILOW |
|------------------------|----------|
|                        | J        |

Trykk en av **I** II **T** tastene for å endre innstilling, «HIGH|LOW - LOW|HIGH»

- HIGH|LOW: Høyfrekvens på venstre halvdel av skjermen, og lavfrekvens på høyre halvdel av skjermen.
- LOW|HIGH: Lavfrekvens på venstre halvdel av skjermen, og høyfrekvens på høyre halvdel av skjermen.

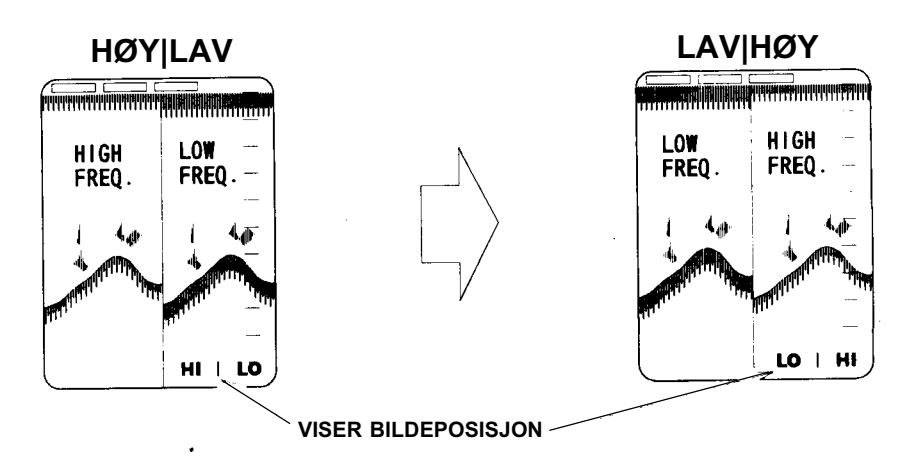

#### ES-2025

#### ALARM

• Når du benytter to-frekvens, kan du velge om alarmfunksjonen skal varsle for ekko fra høy- eller lavfrekvens.

| MENU  |     |
|-------|-----|
| ALARM | LOW |

Trykk en av 💽 📭 tastene for å endre innstilling, «LOW - HIGH»

| LOW:  | Alarmen vil bli utløst på    |
|-------|------------------------------|
|       | grunnlag av ekko fra lav-    |
|       | frekvens ekko.               |
| HIGH: | Alarmen vil bli utløst på    |
|       | grunnlag av ekko fra høyfre- |
|       | kvens ekko.                  |
|       |                              |

### FARGEVALG

• Du kan velge om bakgrunnsfargen for bildet kan velges mellom svart eller blå.

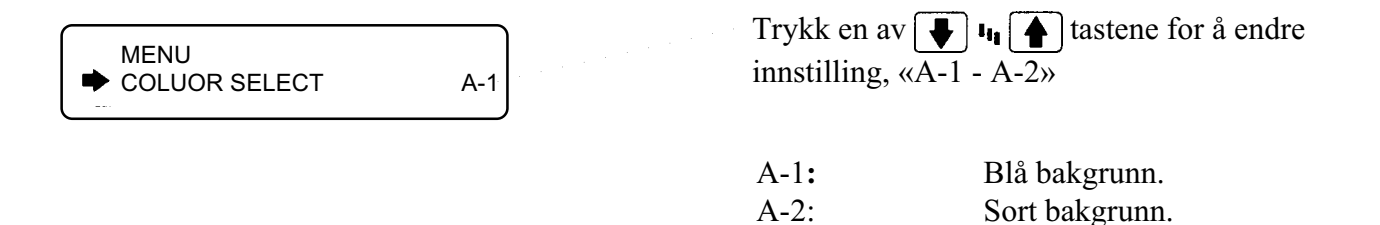

#### BILDEOMRÅDE

Du kan velge størrelsen på bildeområdet for klarere visning av den digitale informasjonen nederst på skjermen.

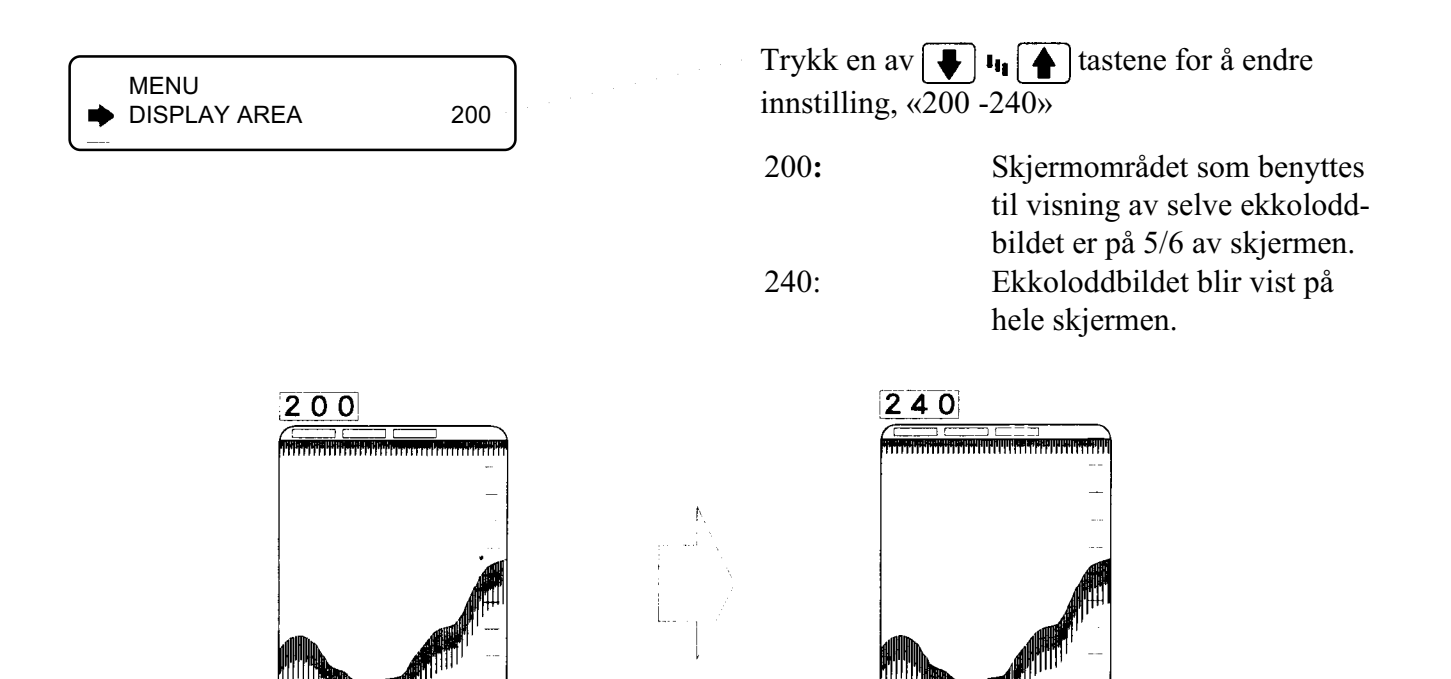

PÅ DENNE DELEN AV SKJERMEN.

EKKOLODDBILDET VIL IKKE BLI VIST

#### **NMEA INGANG**

• For valg av dataformat for NMEA inngangen, NMEA0182, NMEA0183 eller AV (ingen data).

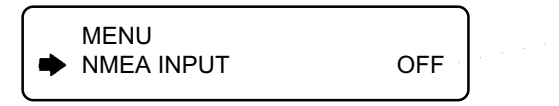

Trykk en av 💽 📭 tastene for å endre innstilling, «200 -240»

- OFF: Velges når ekstern navigator ikke er tilknyttet.
- 0182: Velges når signalet er i NMEA0182 format. Når signalet er i dette formatet, kan det hende at fart og kurs ikke blir vist.
- 0183: Velges når signalet er i NMEA0183 format.

#### BETJENINGSSPRÅK

• For valg av betjeningsspråk for menyer og betjening. Der er to menyposisjoner for valg. Engelsk og Hangul, eller Engelsk, Kinesisk og Thai.

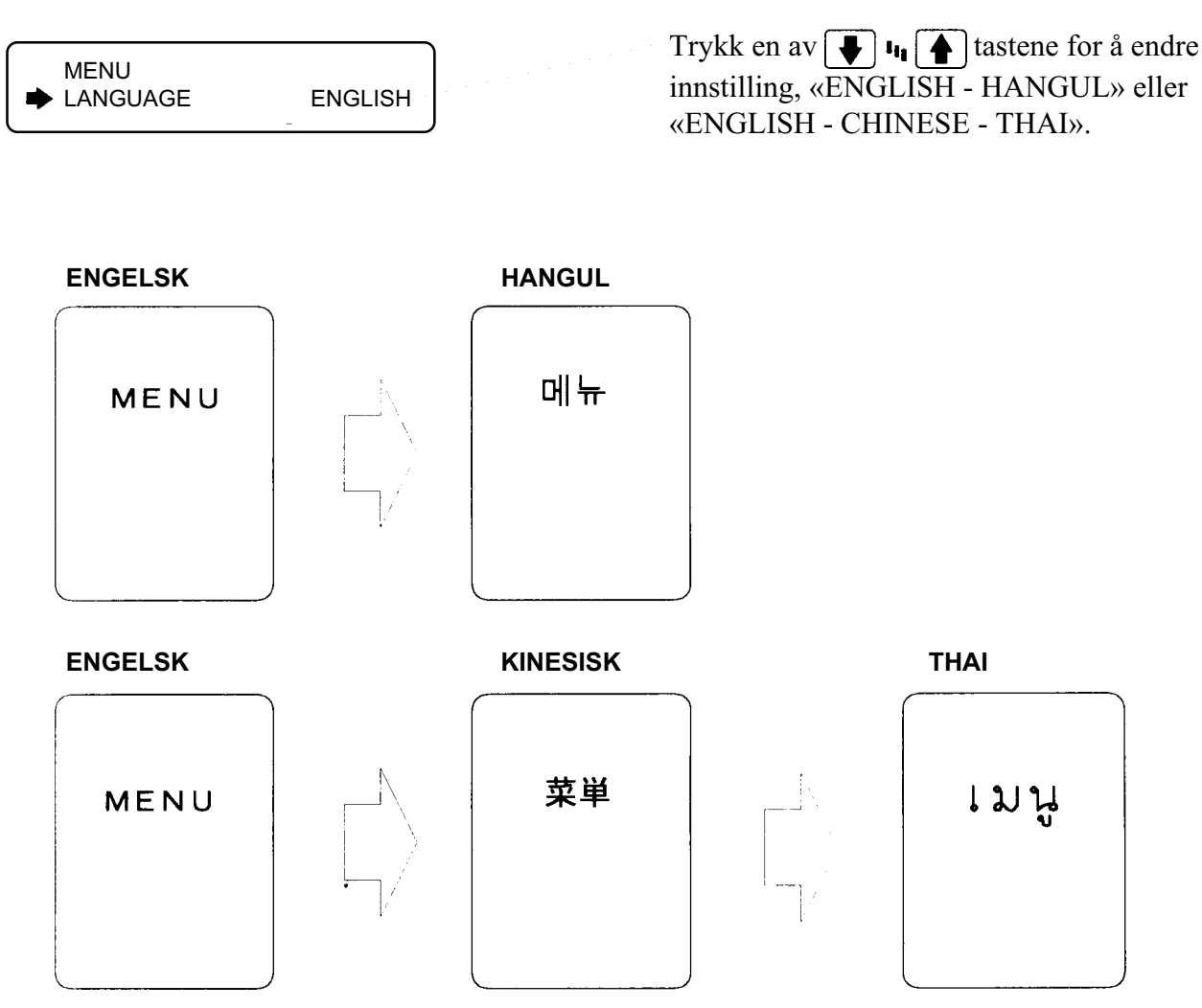

#### MERKNAD

• Ekkoloddet blir levert fra fabrikken med menyspråk satt til engelsk. Før du benytter ekkoloddet kan du velge annet menyspråk dersom ønsket er tilgjengelig.

#### LAGRING AV FUNKSJONSINNSTILLINGER

Når du har foretatt innstilling av en funksjon, trykk be for å lagre denne innstillingen. Dersom du istedenfor trykker staten vil instrumentet gå tilbake til normal ekkoloddfunksjon, og endringen vil ikke bli lagret.

# **BRUK AV EKKOLODDETS FUNKSJONER**

Dette kapitlet gir informasjon om hvordan du skal benytte de forskjellige funksjonene til ekkoloddet.

| ▼I       TASTER FOR DYBDEOMRÅDE       29         ▼I       TASTER FOR DYBDEOMRÅDE       29         ▼I       TASTER FOR BUNNFORSTØRRET OMRÅDE       30         ▼I       TASTER FOR BUNNFORSTØRRET OMRÅDE       30         ▼I       ALARM TASTER FOR BUNNFORSTØRRET OMRÅDE       30         ▼I       ALARM TASTER       30         ▼I       ALARM TASTER       30         ▼I       ALARM TASTER       31         1. GRUNNEALARM       31       31         2. DYBDEALARM       31       31         3. SONE/FISK ALARM       32         ▼I       TAST FOR BILDEFREMTREKK       33         I       TERSKEL TAST       32         ▼I       TAST FOR BILDE FREMTREKK       33         I       TAST FOR BILDE FREMTREKK       33         I       TAST FOR BILDE TAST       34         2. SKJERMBILDE TAST       34       34         2. SMÅ EKKO FUNKSJON       35         3. HØY ELLER LAV FRKVENS ALENE       36         INTERFERENSJERNER       36         AUTO OMRÅDE FUNKSJON       37         AUTO FASING FUNKSJON       37         NULLSTILLING AV UTSEILT DISTANSE       38         LYSSTYRKE KONTROLL                                                                                                    | TASTER OG KONTROLLER PÅ EKKOLODDET 2                     | 29       |
|----------------------------------------------------------------------------------------------------|----------------------------------------------------------|----------|
| Image: State of the state of the state | TASTER FOR DYBDEOMRÅDE 2                                 | 29       |
| Image: Style of the system 30   Image: Style of the system 30   Image: Style of the system 30   Image: Style of the system 31   Image: Style of the system 31   Image: Style of the system 31   Image: Style of the system 32   Image: Style of the system 32   Image: Style of the system 33   Image: Style of the system 33   Image: Style of the system 34   1. Style of the system 34   2. Style of the system 36   Interference 36   Interference 37   Interference 38   Interference 38   Interference 38   Interference 38   Interference 38   Interference 38                                                                                                    | 🐺 🗤 🕋 TASTER FOR DYBDEOMRÅDE 2                           | 29       |
| VRM (variable dybdemåler) TASTER 30   ALARM TASTER 31   ALARM TASTER 31   I. GRUNNEALARM 31   2. DYBDEALARM 31   3. SONE/FISK ALARM 32   ALARM/ENTER TAST 32   J TERSKEL TAST 32   J TERSKEL TAST 33   IIIII TAST FOR BILDEFREMTREKK   33 33   IIIIII TAST FOR BILDEFREMTREKK   33 33   IIIIII TAST FOR BILDEFREMTREKK   33 33   IIIIII TAST FOR BILDEFREMTREKK   33 33   IIIIII TAST FOR BILDEFREMTREKK   33 33   IIIIIIIII TAST FOR BILDEFREMTREKK   33 33   IIIIIIIIIIIIIIIIIIIIIIIIIIIIIIIIIIII                                                                                                    | 💽 🛓 🛕 TASTER FOR BUNNFORSTØRRET OMRÅDE 3                 | 30       |
| ALARM TASTER 31   I. GRUNNEALARM 31   1. GRUNNEALARM 31   2. DYBDEALARM 31   3. SONE/FISK ALARM 32   Image: ALARM/ENTER TAST 32   Image: ALARM/ENTER TAST 32   Image: ALARM/ENTER TAST 32   Image: ALARM/ENTER TAST 32   Image: ALARM/ENTER TAST 32   Image: ALARM/ENTER TAST 32   Image: ALARM/ENTER TAST 32   Image: ALARM/ENTER TAST 33   Image: ALARM/ENTER TAST 33   Image: ALARM/ENTER TAST 33   Image: ALARM/ENTER TAST 33   Image: ALARM/ENTER TAST 33   Image: ALARM/ENTER TAST 33   Image: ALARM/ENTER TAST 33   Image: ALARM/ENTER TAST 33   Image: ALARM/ENTER TAST 33   Image: ALARM/ENTER TAST 33   Image: ALARM/ENTER TAST 34   Image: SKJERMBILDE TAST 34   1. SKJERMBILDE TAST 34   1. SKJERMBILDE TAST 34   2. SMÅ EKKO FUNKSJON 35   3. HØY ELLER LAV FRKVENS ALENE 36   INTERFERENSFJERNER 36   AUTO OMRÅDE FUNKSJON 37   AUTO FASING FUNKSJON 37   NULLSTILLING AV UTSEILT DISTANSE 38   LYOSTYRKE KONTROLL 38                                                                                                    | ↓ ↓ VRM (variable dybdemåler) TASTER                     | 30       |
| 1. GRUNNEALARM 31   2. DYBDEALARM 31   3. SONE/FISK ALARM 32   Image: Sone/FISK ALARM 32   Image: ALARM/ENTER TAST 32   Image: Skiper Bilder Tast 33   Image: Skiper Bilder Tast 33   Image: Skiper Bilder Tast 34   1. Skiper Bilder Tast 34   2. SMÅ EKKO FUNKSJON 35   3. HØY ELLER LAV FRKVENS ALENE 36   INTERFERENSFJERNER 36   AUTO OMRÅDE FUNKSJON 37   AUTO OMRÅDE FUNKSJON 37   NULLSTILLING AV UTSEILT DISTANSE 38   LYSSTYRKE KONTROLL 38                                                                                                    | L ▲<br>▷ ALARM TASTER                                    | 31       |
| 2. DYBDEALARM       31         3. SONE/FISK ALARM       32         Image: ALARM/ENTER TAST       32         Image: ALARM/ENTER TAST       32         Image: TERSKEL TAST       33         Image: TERSKEL TAST       33         Image: TERSKEL TAST       33         Image: TERSKEL TAST       33         Image: TERSKEL TAST       33         Image: TERSKEL TAST       33         Image: TERSKEL TAST       34         I. SKJERMBILDE TAST       34         1. SKJERMBILDE TAST       34         2. SMÅ EKKO FUNKSJON       35         3. HØY ELLER LAV FRKVENS ALENE       36         INTERFERENSFJERNER       36         AUTO OMRÅDE FUNKSJON       37         AUTO FASING FUNKSJON       37         NULLSTILLING AV UTSEILT DISTANSE       38         LYSSTYRKE KONTROLL       38                                                                                                    | 1. GRUNNEALARM                                           | 31       |
| ALARM/ENTER TAST       32         I TERSKEL TAST       33         IIIIII       TAST FOR BILDEFREMTREKK       33         IIIIII       TAST FOR BILDEFREMTREKK       33         IIIIII       TAST FOR BILDE TAST       34         1. SKJERMBILDE TAST       34         2. SMÅ EKKO FUNKSJON       35         3. HØY ELLER LAV FRKVENS ALENE       36         INTERFERENSFJERNER       36         AUTO OMRÅDE FUNKSJON       37         AUTO FASING FUNKSJON       37         NULLSTILLING AV UTSEILT DISTANSE       38         LYSSTYRKE KONTROLL       38                                                                                                    | 2. DYBDEALARM       3         3. SONE/FISK ALARM       3 | 31<br>32 |
| JTERSKEL TAST33IIIIIITAST FOR BILDEFREMTREKK33IIIIIIITAST FOR BILDE TAST341. SKJERMBILDE TAST342. SMÅ EKKO FUNKSJON353. HØY ELLER LAV FRKVENS ALENE36INTERFERENSFJERNER36AUTO OMRÅDE FUNKSJON37AUTO FASING FUNKSJON37NULLSTILLING AV UTSEILT DISTANSE38LYSSTYRKE KONTROLL38                                                                                                    | ALARM/ENTER TAST                                         | 32       |
| Image: TAST FOR BILDEFREMTREKK33MODESKJERMBILDE TAST341. SKJERMBILDE TAST342. SMÅ EKKO FUNKSJON353. HØY ELLER LAV FRKVENS ALENE36INTERFERENSFJERNER36AUTO OMRÅDE FUNKSJON37AUTO FASING FUNKSJON37NULLSTILLING AV UTSEILT DISTANSE38LYSSTYRKE KONTROLL38                                                                                                    | TERSKEL TAST                                             | 33       |
| NODESKJERMBILDE TAST341. SKJERMBILDE TAST342. SMÅ EKKO FUNKSJON353. HØY ELLER LAV FRKVENS ALENE36INTERFERENSFJERNER36AUTO OMRÅDE FUNKSJON37AUTO FASING FUNKSJON37NULLSTILLING AV UTSEILT DISTANSE38LYSSTYRKE KONTROLL38                                                                                                    |                                                          | 33       |
| 1. SKJERMBILDE TAST342. SMÅ EKKO FUNKSJON353. HØY ELLER LAV FRKVENS ALENE36INTERFERENSFJERNER36AUTO OMRÅDE FUNKSJON37AUTO FASING FUNKSJON37NULLSTILLING AV UTSEILT DISTANSE38LYSSTYRKE KONTROLL38                                                                                                    | NODE SKJERMBILDE TAST                                    | 34       |
| 2. SMÅ EKKO FUNKSJON353. HØY ELLER LAV FRKVENS ALENE36INTERFERENSFJERNER36AUTO OMRÅDE FUNKSJON37AUTO FASING FUNKSJON37NULLSTILLING AV UTSEILT DISTANSE38LYSSTYRKE KONTROLL38                                                                                                    | 1. SKJERMBILDE TAST                                      | 34       |
| 3. HØY ELLER LAV FRKVENS ALENE       36         INTERFERENSFJERNER       36         AUTO OMRÅDE FUNKSJON       37         AUTO FASING FUNKSJON       37         NULLSTILLING AV UTSEILT DISTANSE       38         LYSSTYRKE KONTROLL       38                                                                                                    | 2. SMÅ EKKO FUNKSJON                                     | 35       |
| INTERFERENSFJERNER                                                                                                    | 3. HØY ELLER LAV FRKVENS ALENE                           | 36       |
| AUTO OMRADE FUNKSJON       37         AUTO FASING FUNKSJON       37         NULLSTILLING AV UTSEILT DISTANSE       38         LYSSTYRKE KONTROLL       38                                                                                                    | INTERFERENSFJERNER                                       | 36       |
| AUTO FASING FUNKSJON                                                                                                    | AUTO OMRADE FUNKSJON                                     | 37       |
| NULLSTILLING AV UTSEILT DISTANSE                                                                                                    | AUTO FASING FUNKSJON                                     | 37       |
| LYSSIYRKE KUNIRULL                                                                                                    | NULLSTILLING AV UTSEILT DISTANSE                         | 38       |
|                                                                                                    | LISSIIKKE KUNIKULL                                       | 50<br>20 |
|                                                                                                    |                                                          | 20       |
| FORSTERKNING KONTROLL 39                                                                                                    | FORSTERKNING KONTROLL                                    | 30       |

# TASTER OG KONTROLLER PÅ EKKOLODDET

# TASTER FOR DYBDEOMRÅDE

 For valg av dybdeområde (Normalområde): Totalt 17 dybdeområder er tilgjengelig:

0~5 • 10 • 15 • 20 • 30 • 40 • 50 • 60 • 80 • 100 • 150 • 200 • 300 • 500 • 1000 • 1500 • 2000 MT, FM, BR.

0~15 • 20 • 30 • 40 • 50 • 60 • 80 • 100 • 150 • 200 • 300 • 500 • 1000 • 2000 • 3000 • 5000 FT

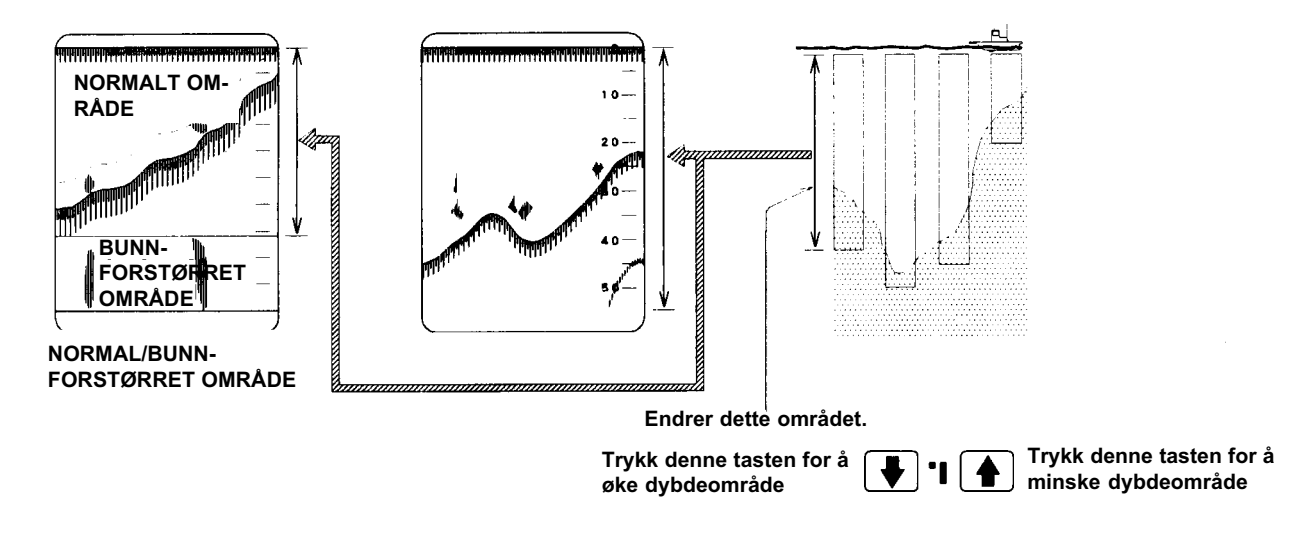

# **TASTER FOR DYBDEOMRÅDE**

• For å endre startpunktet for dybdeområdet. Hovedområdet flyttes opp eller nedover.

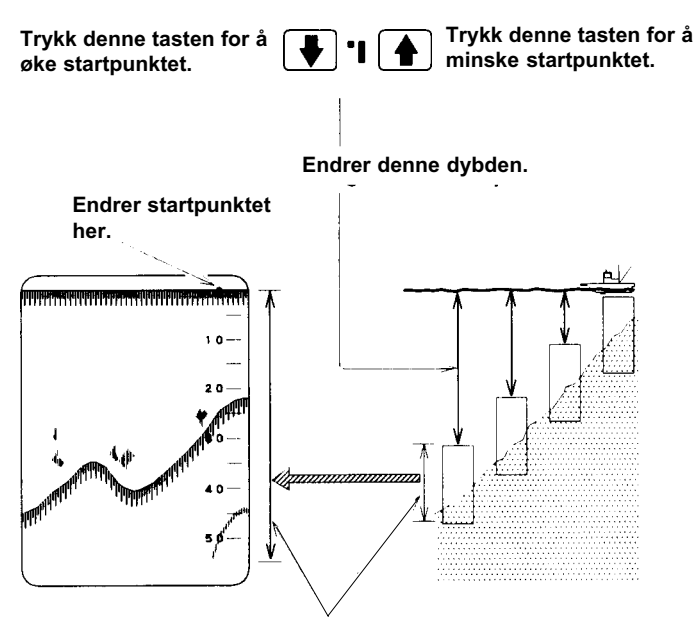

Dette området velges med tastene for hovedområde.

- Det fasede området kan flyttes i 11 trinn. Hvert trinn er på 2/5 av hovedområdet (hele området på skjermen). Imidlertid kan det fasede området settes fra 0 til 999 meter, favner, braccia eller fot.
- Ved å flytte det fasede området, kan en få frem et forstørret område på skjermen i ønsket dybde.

# **I I ASTER FOR BUNNFORSTØRRET OMRÅDE**

- For å vise Normalområdet på øvre 2/3 av skjermen og bunnforstørret område på den nedre 1/3 av skjermen. Benyttes også for valg av størrelse på bunnforstørret område.
- Trykk L tasten og Normalt/bunnforstørret område blir vist på skjermen.
  For hvert trykk på L tasten endres størrelsen på det bunnforstørrede området: «1 2.5 5 20
   50 100 250 MT, FM, BR» eller «5 10 20 50 100 250 500 1000 FT».
  Dersom imidlertid L L tasten trykkes vil områdene minke i reversert rekkefølge.

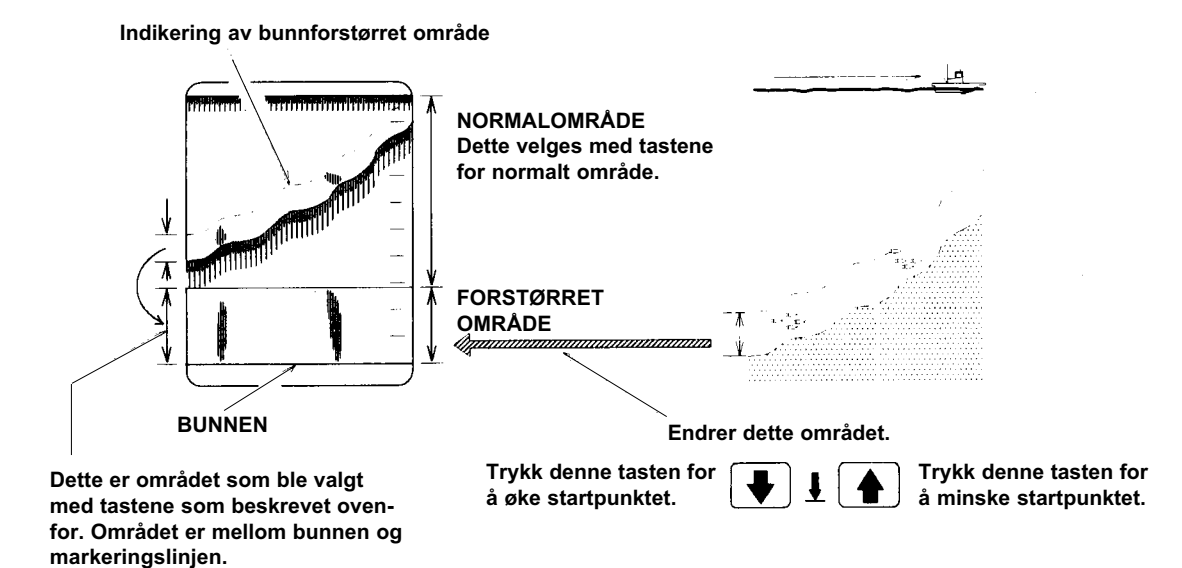

# **VRM** (variable dybdemåler) TASTER

- For å vise samt flytte VRM for å måle dybden til et objekt.
- Trykk en av tastene 🚺 --- 🛉 for å vise VRM på skjermen.

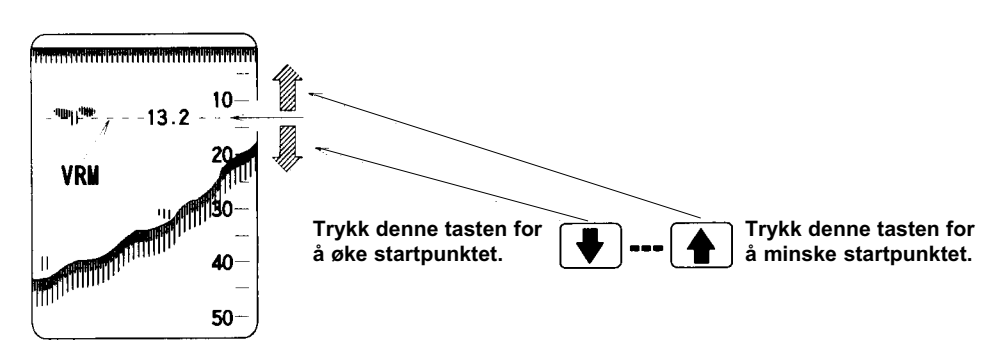

#### MERKNAD

Når VRM er vist på skjermen, vil et trykk på begge tastene samtidig fjerne VRM. Den siste posisjonen vil imidlertid bli lagret i minnet.
 For å vise VRM på skjermen igjen, trykk en av tastene.

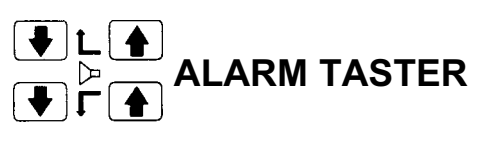

• Alarmen vil bli utløst når dybden til bunnen blir større enn en valgt alarmdybde (dybdealarm), eller grunnere enn en valgt dybde (grunnealarm). Alarmen blir også utløst når ekko blir registrert innenfor det valgte område (sone/fiskealarm).

### 1. GRUNNEALARM

- Alarmen vil bli utløst når dybden til bunnen blir grunnere enn en valgt dybde.
- Bruk ↓ tastene til å flytte alarmmerket (▲) til ønsket dybde, og trykk ↓ tasten.
   Alarmen vil bli utløst (ved punkt A som vist på figuren nedenunder) når dybden blir mindre en den valgte alarmdybden.

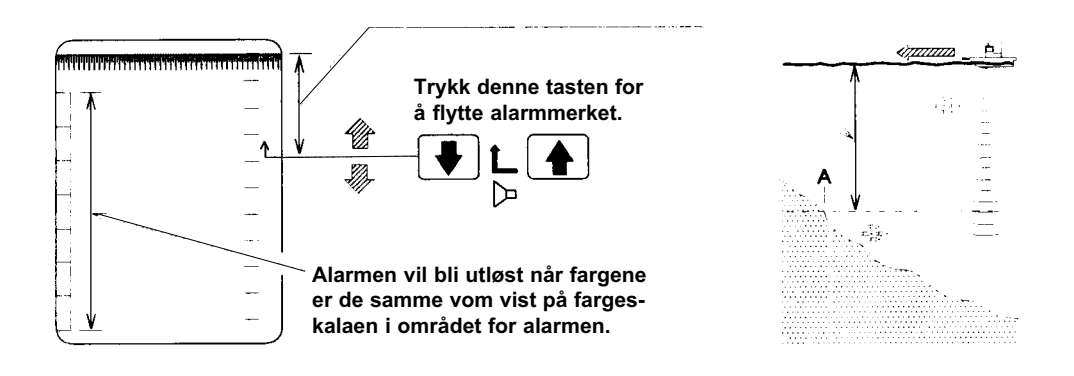

### 2. DYBDEALARM

- Alarmen vil bli utløs når dybden til bunnen blir større enn en valgt dybde.
- Bruk ↓ L ▲ tastene til å flytte alarmmerket (↓) til ønsket dybde, og trykk ▶ tasten.
   Alarmen vil bli utløst (ved punkt B som vist på figuren nedenunder) når dybden blir mindre en den valgte alarmdybden.

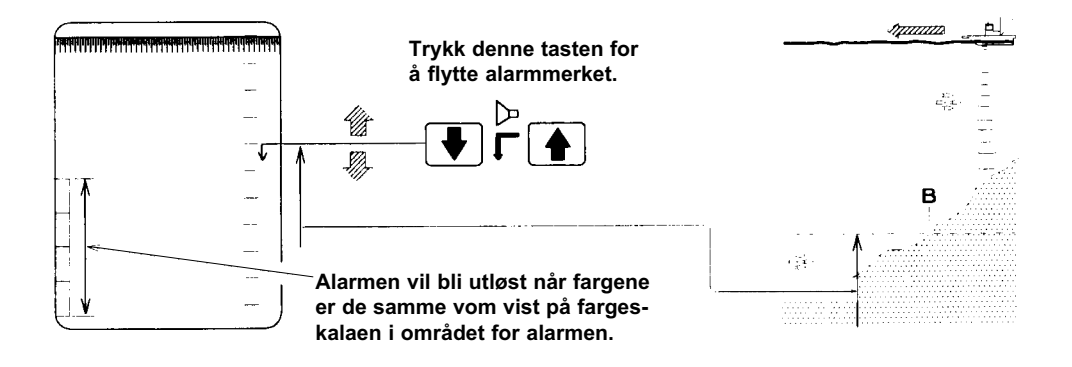

#### MERKNAD

• Det er mulig å utløse alarmen når ekko som korresponderer med fargeskalaen blir registrert. Se neste side.

### 3. SONE/FISK ALARM

- Alarmen blir utløst når ekko blir registrert innenfor det valgte området (mellom merket for «GRUNNEALARM» og merket for «DYBDEALARM»).
- Bruk ↓ ↓ ↓ ↓ ↓ ↓ ↓ ↓ ↓ tastene til å flytte alarmmerket (↓ ↓ ↓ ) til ønsket dybde for å velge sonen, og trykk ↓ ↓ ↓ tasten. Alarmen vil bli utløst (ved punkt C som vist på figuren neden-under) når ekko kommer inn i den valgte alarmsonen.

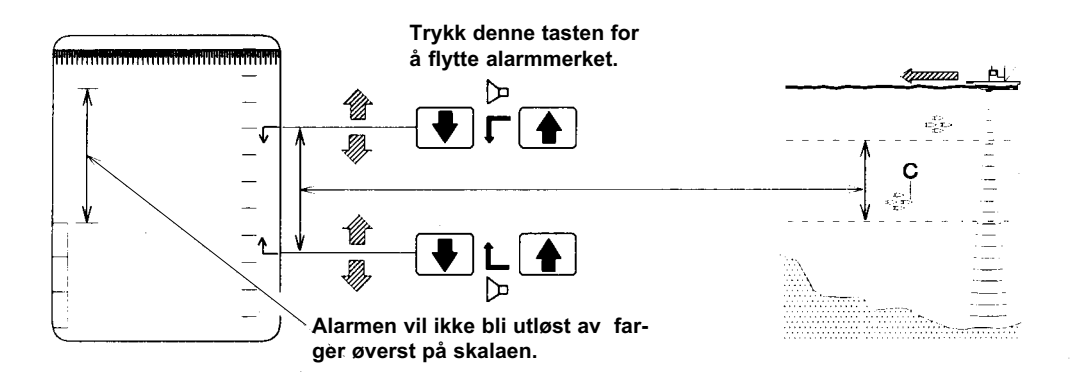

#### MERKNAD

 Det er mulig å utløse alarmen når ekko som korresponderer med fargeskalaen blir registrert. Innstillingen vil ikke bli endret selv om alarmmerkene flyttes.
 For ytterligere detaljer, se side 33.

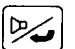

# ALARM/ENTER TAST

- For setting av alarm etter at alarmdybde har blitt spesifisert. Indikajon for at alrm er satt, blir vist øverst til venstre på skjermen.
- Når alarmen er satt, vil et trykk på 🖂 tasten kansellere alarmeinnstillingen.

ALARM AV

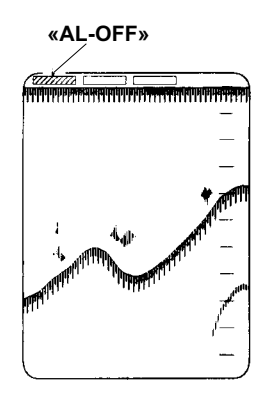

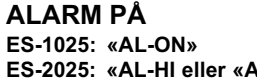

ES-2025: «AL-HI eller «AL-LO». Indikasjon avhengig av frekvensvalg for «ALARM». Se S 25.

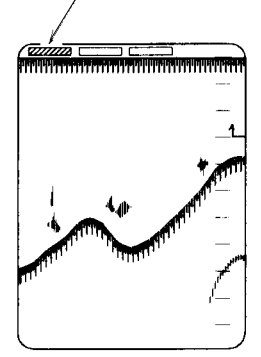

### **TERSKEL TAST**

- Terskel tasten kan benyttes til å fjerne farger fra fargeskalaen, eller legge farger til skalaen.
- Derved kan uønskede ekko som støy og plankton fjernes fra skjermen, slik at kun nytteekko blir vist på et klarere skjermbilde.

Hver gang tasten trykkes, vil den svakeste fargen på fargeskalaen bli fjernet. Etter sjette tastetrykk vil alle fargene påny bli vist på skalaen.

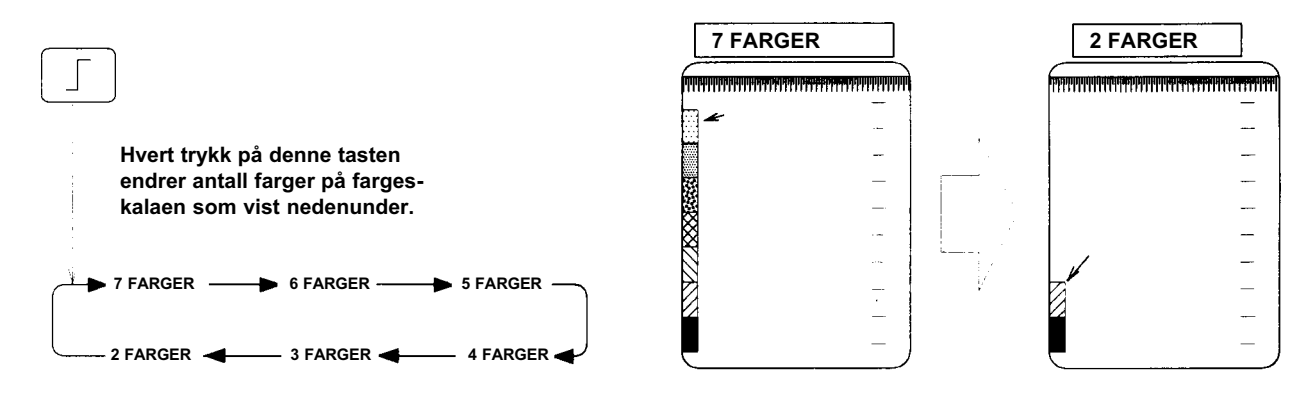

#### HVA ER «TERSKEL»?

ES-1025/ES-2025 kan registrere ekko fra små objekter i sjøen og vise disse på skjermen. Med terskel funksjone er det mulig å fjerne disse små ekkoene fra skjermen, som oftest plankton eller støy.

## TAST FOR BILDEFREMTREKK

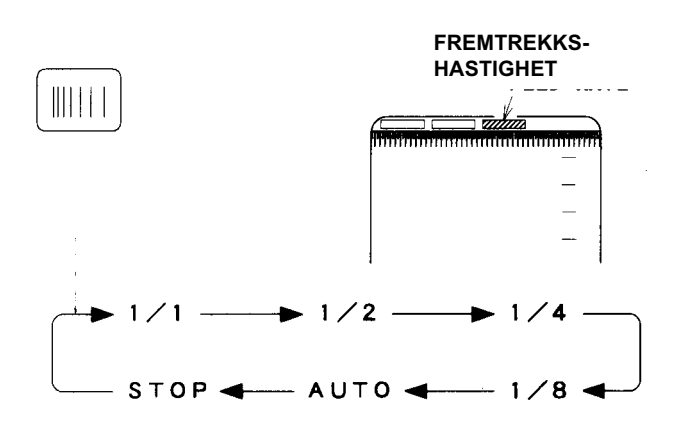

- Fremtrekkshastigheten for bildet kan velges mellom 1/1, 1/2, 1/4, 1/8, AUTO eller STOPP.
- AUTO: Tilgjengelig når loggsensor er tilkoblet.
- $1/1 \sim 1/8$ : Trekker frem bildet med den hastighet som er valgt.
- STOPP: Bildet trekkes ikke frem.

#### HVA ER «BILDEFREMTREKK»?

Bildefremtrekket er den hastigheten som bildet beveger seg over skjermen fra venstre til høyre på skjermen. 1/1 refererer seg til 1 fremmtrekk for hver sendepuls. 1/2 refererer seg til 1 fremtrekk for hver 2 sendepuls. Ved manuelt valg har ikke fremtrekkshastigheten noen relasjon til båtens fart.

#### ES-2025

### MODE SKJERMBILDE TAST

• For å velge hvilke bildekombinasjoner som skal vises på skjermen.

Hver gang tasten **NODE** trykkes, vil bildekombinasjonen endre seg som følger:

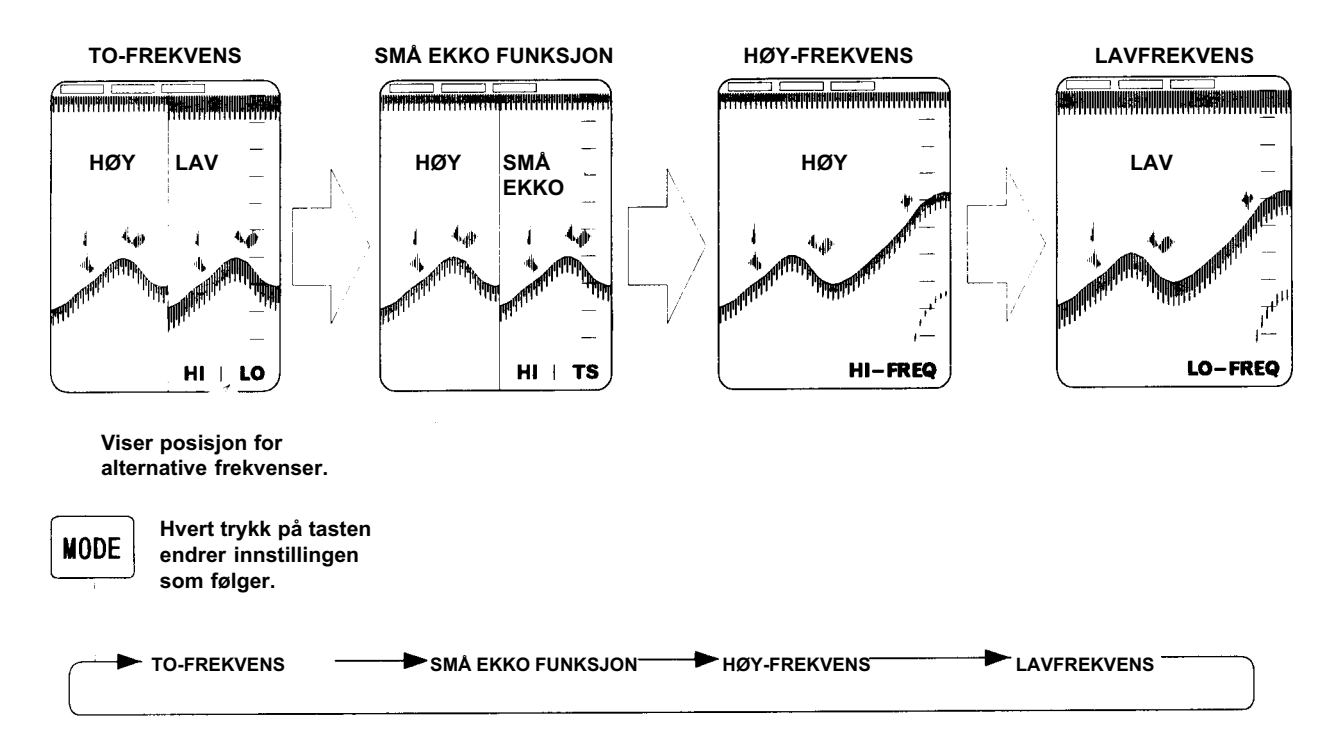

Posisjonen for de forskjellige frekvenser kan velges i menyen for «TO-FREKVENS» funksjon. Se side 25.

I fiunksjonen for visning av små ekko, vil små ekko alltid bli vist på høyre side av skjermen. Venstre side av skjermen (høy eller lavfrekvens) kan velges i menyen for «TO-FREKVENS» funksjon. Se side 25.

•

#### 1. SKJERMBILDE TAST

TO-FREKVENS HØY | LAV

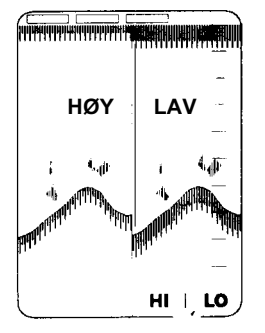

Posisjon for frekvenser: HI: Høy-frekvens til venstre. LO: Lav-frekvens til høyre. TO-FREKVENS LAV| HØY

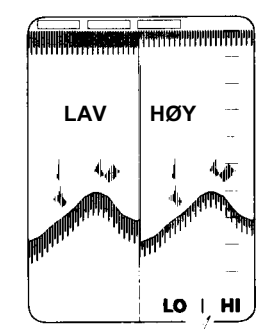

Posisjon for frekvenser: LO: Lav-frekvens til venstre. HI: Høy-frekvens til høyre.

Ved to-frekvens funksjon vil skjermen bli delt vertikalt. Høy frekvens og lav frekvans blir vist ved siden av hverandre.

Posisjonen for høy-frekvens bilde og lav-frekvens er avhengig av valg i menyen for «TO-FREKVENS» funksjon. Se side 25.

## 2. SMÅ EKKO FUNKSJON

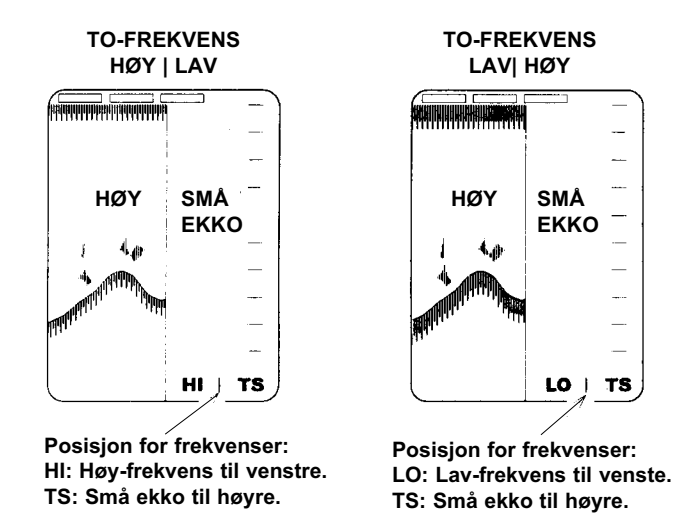

Ved funksjonen med SMÅ EKKO blir skjermen delt i to vertikalt, og små ekko blir presentert på høyre side, og bilde med høy- eller lav-frekvens blir presentert på venstre side.

Bildet so blir presentert på venstre side vil være avhengig av frekvensvalget i menyen for «TO-FREKVENS», se side 25.

#### HVA ER FUNKSJONEN «SMÅ EKKO»?

Funksjonen med SMÅ EKKO er beregent for registerring av små ekko, som f. eks. småsild etc.

På grunn av lydbølgenes utbredelse, registreres eko fra små fisk enklere med høy-frekvens (200 KHz), og er samtidig vanskeligere å se med lav-frekvens (50 KHz).

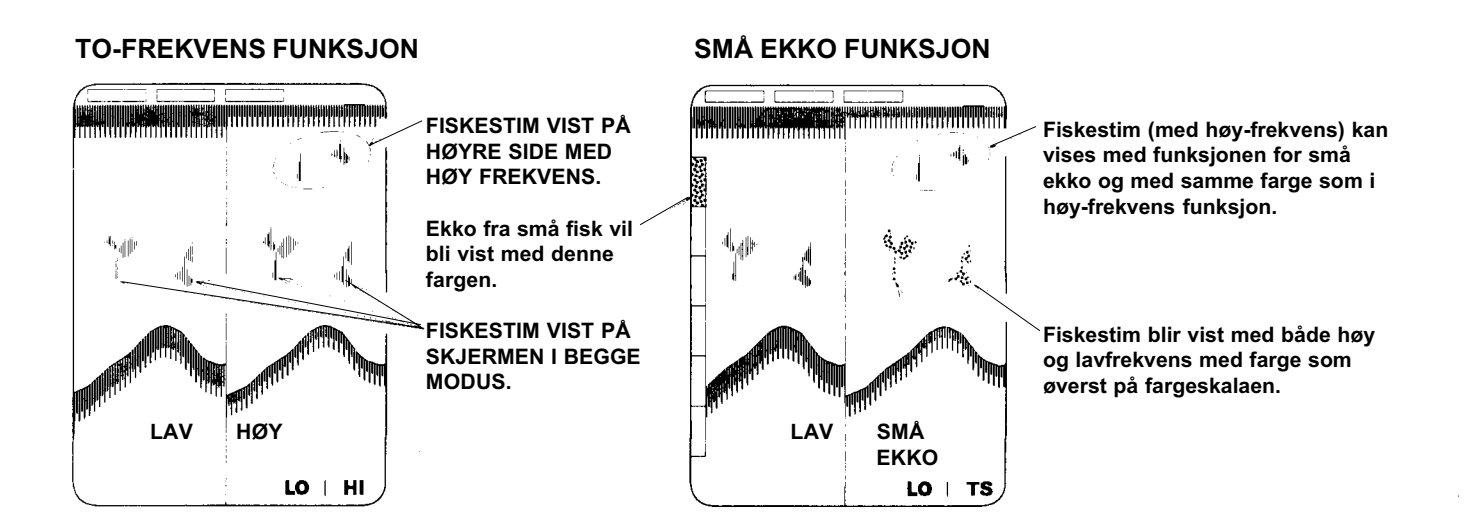

- På bildene ovenfor med høy/lavfrekvens, vil kun høyfrekvens være i stand til å registrere små fisk. For å gjøre det enklere å se ekko fra små fisk blir disse vist med normale farger, mens andre ekko blir vist med lysere farger.
- Ved høy forsterkning vil imidlertid ekko fra små fisk kunne bli sett med både høy- og lavfrekvens.
- Ekko fra små fisk kan bli vist med fargen som er øverst på fargeskalaen.

### 3. HØY ELLER LAV FREKVENS ALENE

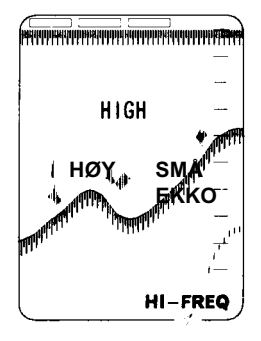

Frekvensvisning. HI: Høy-frekvens.

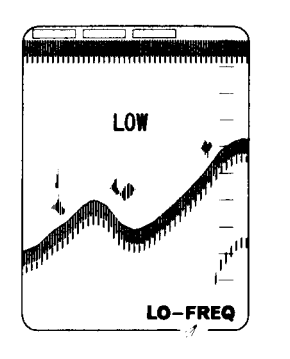

Frekvensvisning. LO: Lav-frekvens.

Ved denne funksjonen vises enten høy- eller lavfrekvens alene på skjermen.

### ES-2025)

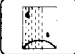

# INTERFERENSFJERNER

• Funksjonen benyttes for å fjerne støy fra andre båter som benytter ekkolodd med samme frekvens.

Hvert trykk på 🛄 tasten endrer funksjonen og graden av interferensfjerning som vist nedenunder:

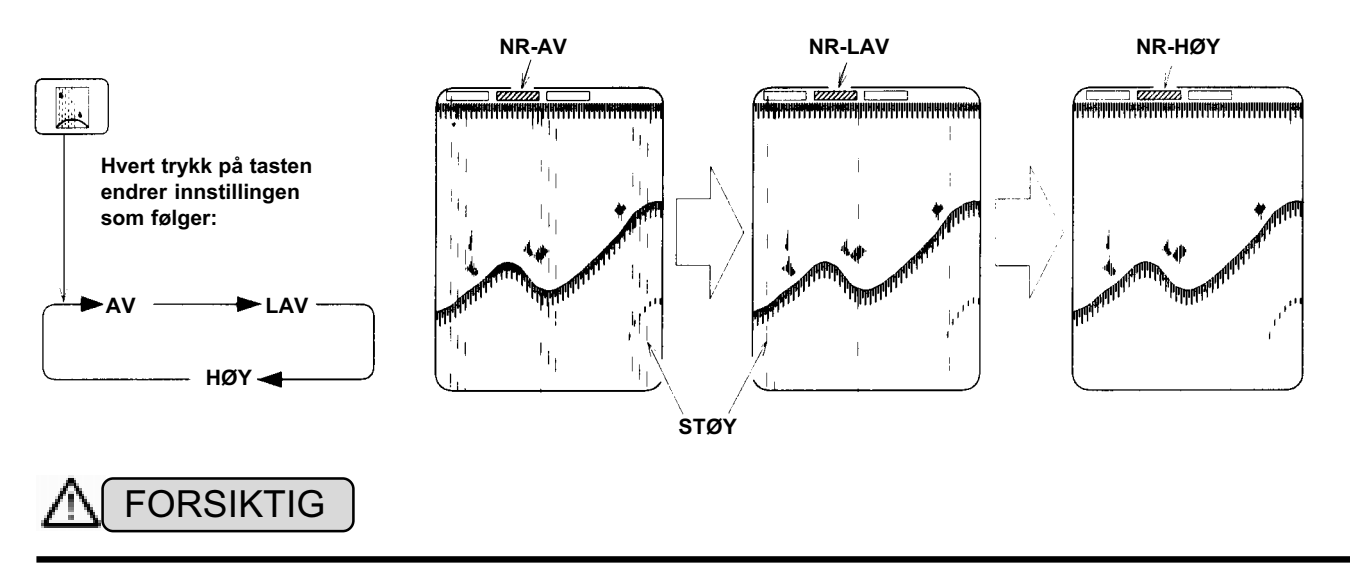

Noen typer interferens lar seg ikke fjerne. Små ekko kan også forsvinne ved høy innstilling.

#### HVA ER «INTERFERENS»?

Støy kan bli vist på skjermen som «regn», som på bildene ovenfor, eller som regelmessige streker som vandrer over skjermen. Dette skyldes ekkoloddpulser som mottas fra ekkolodd på båter i nærområdet.

# AUTO OMRÅDE FUNKSJON

• Hovedområdet vil automatisk endre seg slik at bunnkonturen alltid blir vist på nedre del av skjermen, og hele området fra vannflata til bunnen blir vist.

Ved å trykke **I** tastene samtidig, vil auto område funksjonen aktiviseres, og dette indikeres med «AT-RNG» oppe i skjermens øvre høyre hjørne.

Ved å trykke en av [] [] [] tastene kanselleres funksjonen.

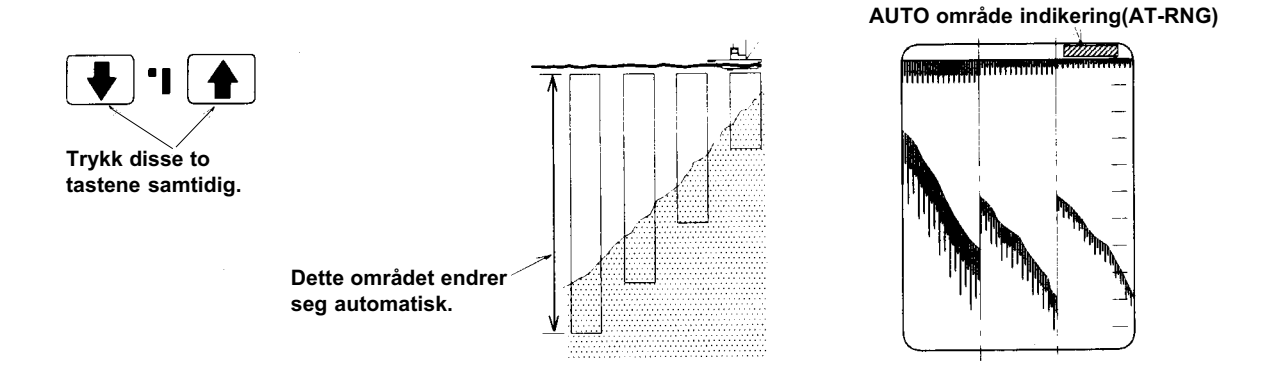

# **AUTO FASING FUNKSJON**

• Dybdeområdet vil automatisk flytte seg på skjermen slik at bunnkonturen alltid vblir vist på nedre del av skjermen.

Ved å trykke via tastene samtidig, vil auto fasing funksjonen aktiviseres, og dette indikeres med «AT-SFT» oppe i skjermens øvre høyre hjørne.

Ved å trykke en av 📕 📭 tastene kanselleres funksjonen.

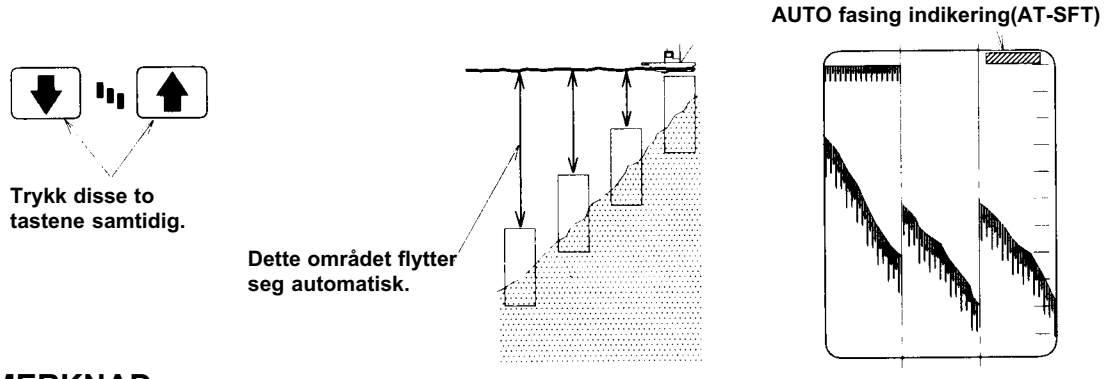

#### MERKNAD

- For at Auto område og Auto fasing funksjonen skal fungere må bunnkonturen vises i rødt eller orange (De to sterkeste fargene på fargeskalaen).
- Selv om bunnen blir vist i rødt eller orange, kan det, dersom der er mye interferens på grunn av luft etc. skje at ekkoloddet ikke klarer å følge bunnen. Dersom ekkoloddet i dette tilfelle ikke klarer å registrere bunnen etter 16 sendepulser, vil dybdeområdet bli satt tilbake til 0, og ekkoloddet vil starte søking etter bunnen påny. Dersom ekkoloddet ikke klarer å lokalisere et stabilt bunnekko, vil skalaen fortsette med å endre seg.

## NULLSTILLING AV UTSEILT DISTANSE

Funksjonen benyttes til nullstilling av utseilt distanse.
 Utseilt distanse kan vises på skjermen når loggsensor er installert (tilleggsutstyr).

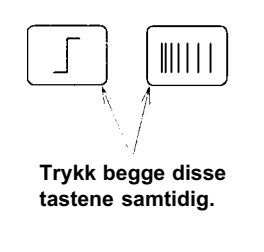

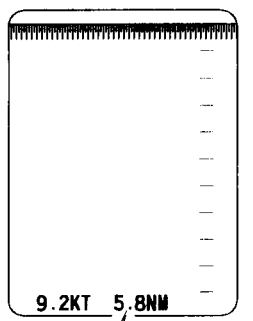

Nullstiller utseilt distanse (0 NM).

### LYSSTYRKE KONTROLL

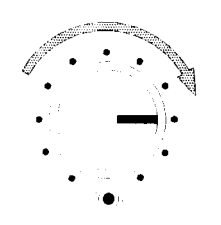

• Ved å dreie kontrollen med urviseren, økes lysstyrken på skjermen.

#### **TVG KONTROLL**

• TVG kontrollen undertrykker uønskede ekko (reduserer forsterkningen i nærområdet, og øker den gradvis med dybde) som f. eks. luftbobler og åte.

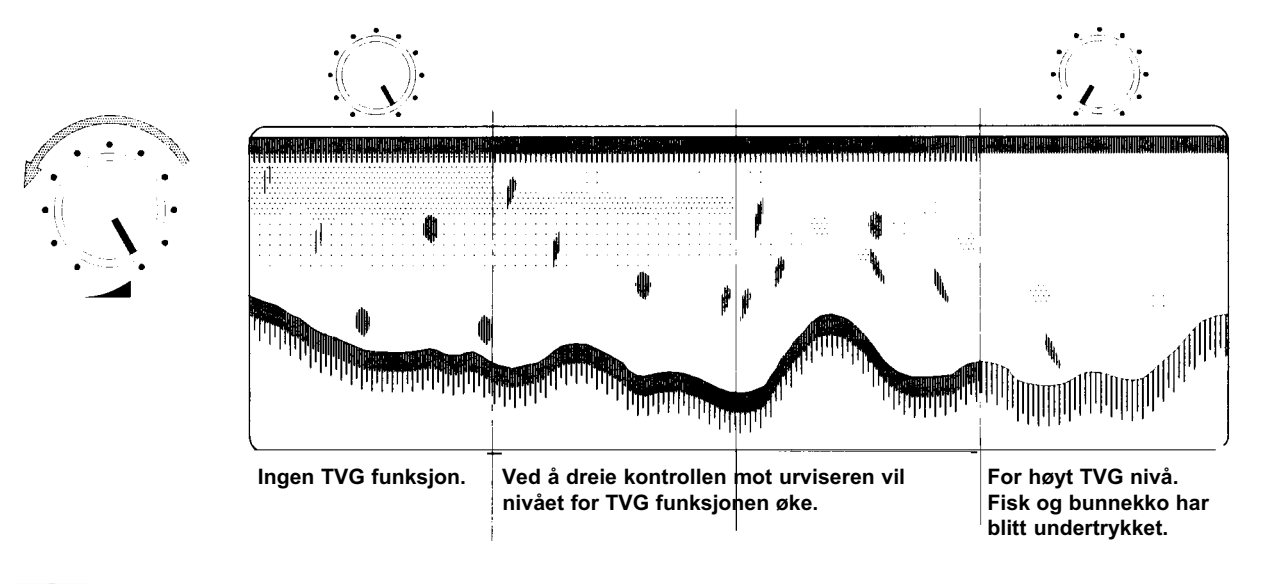

# 

- Ved å dreie kontrollen mot urviseren vil nivået for TVG funksjonen øke.
- · Kontrollen må ikke settes for høyt, da dette vil undertrykke ekko fra fisk og bunnen.

### STØYFJERNING KONTROLL

• Funksjonen benyttes for å fjerne støy fra hele bildeskjermen.

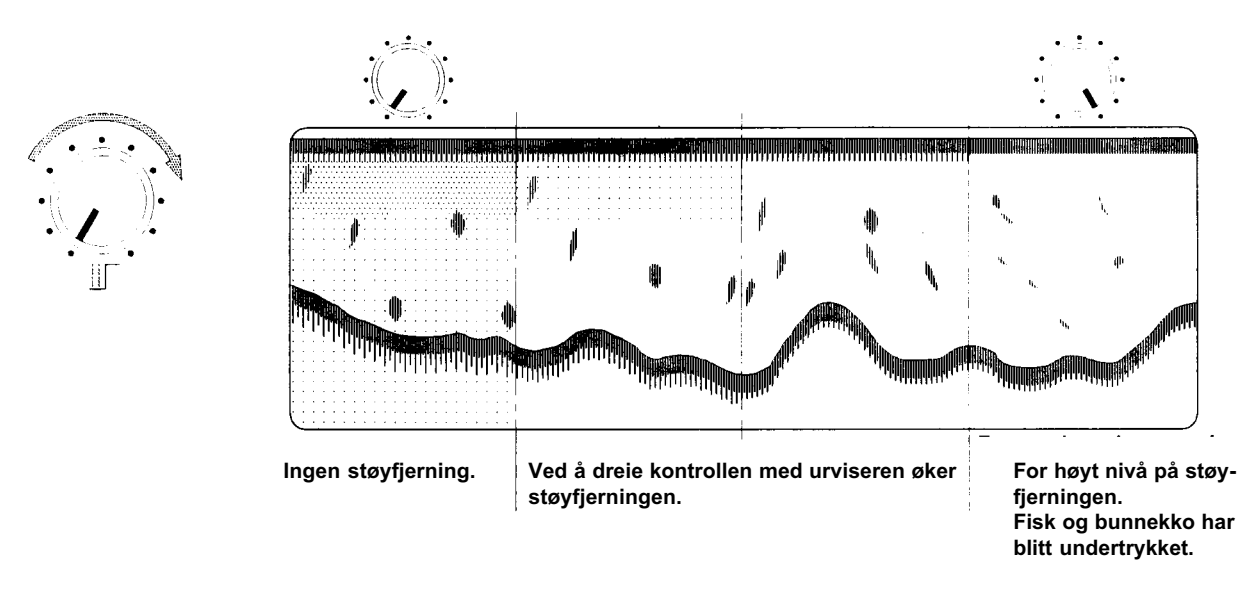

### FORSTERKNING KONTROLL

For justering av nivået på innkommende ekko.
 Når kontrollen dreies med urviseren øker forsterkningen. Drei forstekningen opp til bunnkonturen blir vist i rødt.

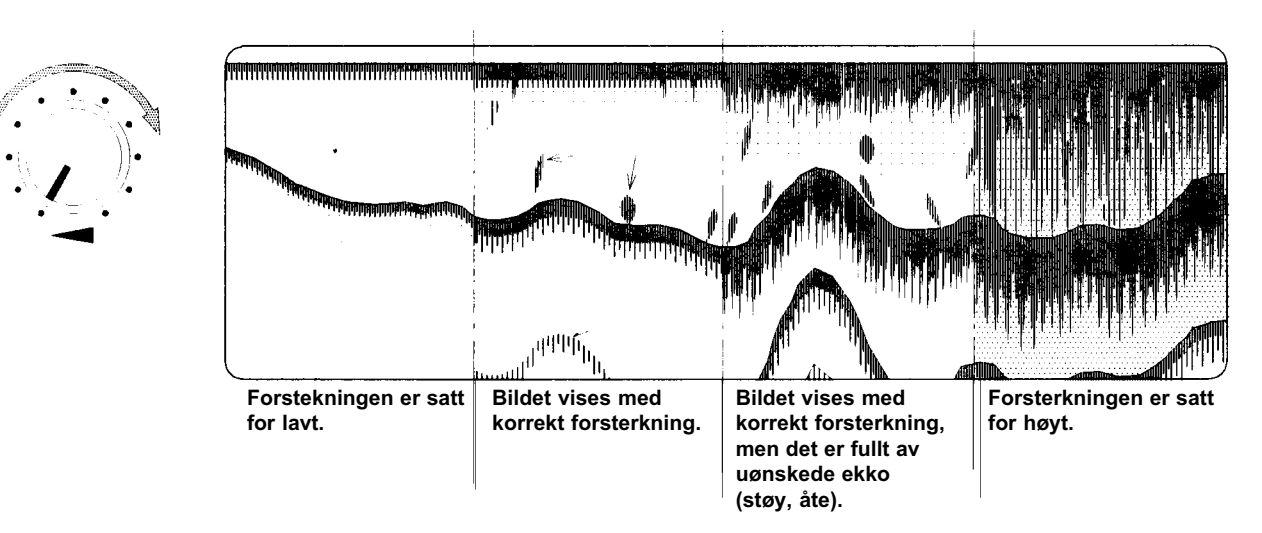

- De sterkeste ekko blir vist i rødt, og de nest sterkeste ekko blir vist i orange. Rekkefølgen er: Rødt
   > Orange > Gul > Grønn > Lysegrønn > Cyan >Lyseblå.
- Dersom du kun ønsker å registrere bunnen, kan forsterkningen settes lavt ettersom bunnen gir et meget kraftig ekko.
- For registrering av større fiskeforekomster, kan forsterkningen økes en del. Dersom imidlertid forsterkningen økes for mye, vil ekkoloddet plukke opp støy og ekko fra åte etc.
- Når det er vanskelig å registre bunnen på grunn av mudder eller vekster, kan forsterkningen økes.
- Når luftbobler passerer svingeroverflaten kan disse bli vist på skjermen som ekko, og i ekstreme tilfeller kan all annen registrering blokkeres.

# **KAPITTEL 4**

# TILLEGGSUTSTYR

Dette kapitlet gir informasjon om tilleggsutstyr og hvordan dette tilkobles ekkoloddet.

| TILLEGGSUTSTYR  | 40 |
|-----------------|----|
| KABELTILKOBLING | 41 |
| SPESIFIKASJONER | 42 |
| SPESIFIKASJONER | 43 |

| ENHET  | BESKRIVELSE                   | MERKNADER |
|--------|-------------------------------|-----------|
| OP-253 | KABEL FOR LOGGSENSOR          |           |
| OP-234 | KABEL FOR TEMPERATURSENSOR    |           |
| OP-235 | KABEL FOR NAVIGATORTILKOBLING |           |
| OP-256 | KABEL FOR NMEA UTGANG         |           |

# KABELTILKOBLING

Før du installerer ekstrautstyr (Se side 12) må du forvisse deg om at ekkoloddet er slått av, og du må ta ut strømforsyningspluggen fra ekkoloddet.

Siden ekkoloddet inneholder kretser med høyspenning, må installasjonen foretas av autorisert forhandler.

① Fjern de 17 skruene som fester dekselet og trekk dekselet av i pilens retning.

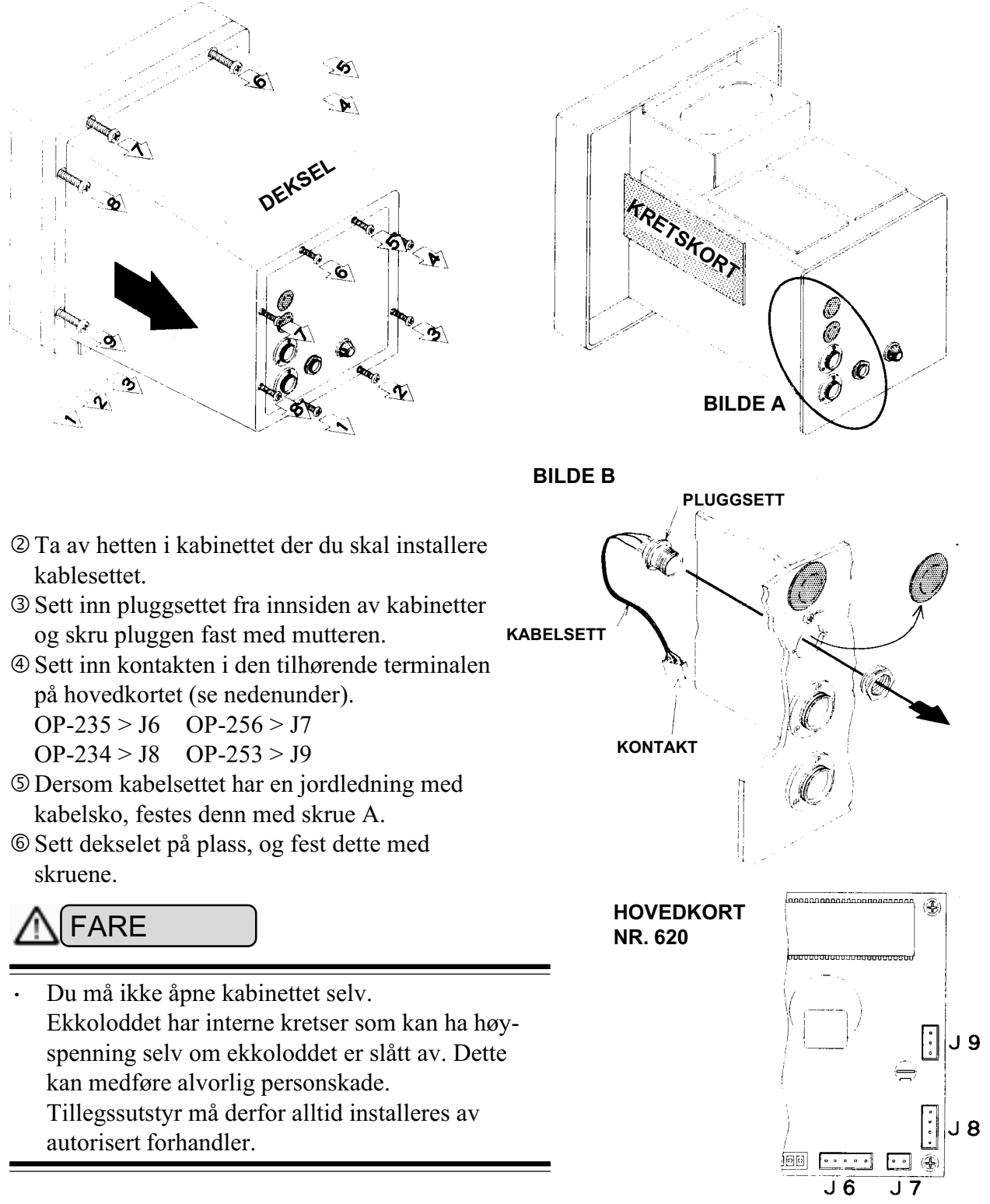

\* Bildene ovenfor referer seg til ES-2025. Dersom modellen er ES-1025 vil plugginngangene som er vist nederst være forsynt med hetter.

# **SPESIFIKASJONER**

**ES-1025** 

| 1: FASET OMRÅDE<br>2: HOVEDOMRÅDE | Kan velges i 11 trinn fra 0~999 i 2/5 av hovedområde.)<br>0~5 • 10 • 15 • 20 • 30 • 40 • 50 • 60 • 80 • 100 • 150 • 200<br>• 300 • 500 • 1000 • 1500 • 2000 MT, FM, BR<br>0~15 • 20 • 25 • 30 • 40 • 50 • 60 • 80 • 100 • 150 • 200 •<br>300 • 500 • 1000 • 1500 • 2000 • 3000 • 5000 FT                                                                   |
|-----------------------------------|----------------------------------------------------------------------------------------------------|
| 3. PELAGISK FORSTØRRING           | Som en kombinasjon av hovedområde og faset område.                                                                                                    |
| 3: BUNNFORSTØRRING                | 0~1 • 2.5 • 5 • 20 • 50 • 100 • 250 MT, FM, BR                                                                                                    |
| 4: FREKVENSVALG                   | 50 eller 200 kHz, En-frekvens                                                                                                    |
| 5:SKJERMBILDER                    | 1) Normalt bilde                                                                                                    |
|                                   | 2) Pelagisk forstørring                                                                                                    |
|                                   | 3) Bunnforstørring                                                                                                    |
| 6: DATAVISNING                    | 1) Dybdeskala 2) Digital dybde 3) Skala for sjø-<br>temperatur* 4) VRM dybde 5) Sjøtemperatur* 6) Fart* 7)<br>Utseilt distanse* 8) Bredde/Lengde* 9) Kurs*                                                                                                    |
| 7:FUNKSJONSINNSTILLINGER          | Bildehastighet • Støyreduksjon • Auto område PÅ/AV •<br>Auto fasing PÅ/AV • Alarm                                                                                                    |
| 8:ANDRE DATA                      | Fargeskala • 30 sek. tidsmarkør • Grafisk sjøtemperatur* •<br>Alarmmarkører                                                                                                    |
| 9:ANDRE FUNKSJONER                | TVG • Terskelnivå • Hvitlinje • Reduksjon av sendereffekt •<br>Støyreduksjon • Interferensreduksjon • Auto område •<br>Auto fasing • Bildestørrelse • Skalaposisjon (2 valg) •<br>Bakgrunnsfarge (2 valg) • Grunnealarm • Dybdealarm •<br>Sone/fiske alarm • Automatisk avmagnetisering • Bilde-<br>fremtrekk (Stopp + 4 hastigheter) • Minne for tastatur |
| ■ ANNET                           |                                                                                                    |
| 1:DATAINNGANG                     | Sensor for sjøtemperatur • Fart • Ekstern navigator<br>(NMEA-0182, 0183)**                                                                                                    |

Dybde (NMEA-0183)\*

10" skjerm med høy oppløsning (240x 256punkter)

10.5~40 V DC • Strømforbruk 45 watt Sensor for sjøtemperatur • SKIPPER GPS

| 2:DATAUTGANG     |
|------------------|
| 3:SKJERM         |
| 4:STRØMFORSYNING |
| 5:EKSTRAUTSTYR   |

| MERK 1) | * Krever tilkobling av tilleggsutstyr.            |
|---------|---------------------------------------------------|
| MERK 2) | ** Aksepterer data i NMEA-0182, NMEA-0183 format. |

# SPESIFIKASJONER

# **ES-2025**

| 1: FASET OMRÅDE<br>2: HOVEDOMRÅDE | Kan velges i 11 trinn fra 0~999 i 2/5 av hovedområde.)<br>0~5 • 10 • 15 • 20 • 30 • 40 • 50 • 60 • 80 • 100 • 150 • 200<br>• 300 • 500 • 1000 • 1500 • 2000 MT, FM, BR<br>0~15 • 20 • 25 • 30 • 40 • 50 • 60 • 80 • 100 • 150 • 200 •<br>300 • 500 • 1000 • 1500 • 2000 • 3000 • 5000 FT |
|-----------------------------------|----------------------------------------------------------------------------------------------------|
| 3. PELAGISK FORSTØRRING           | Som en kombinasjon av hovedområde og faset område.                                                                                                    |
| 3: BUNNFORSTØRRING                | 0~1 • 2.5 • 5 • 20 • 50 • 100 • 250 MT, FM, BR                                                                                                    |
|                                   | 0~5 • 10 • 20 • 100 • 250 • 500 • 1000 FT                                                                                                    |
| 4: FREKVENSVALG                   | 50 eller 200 kHz. To-frekvens.                                                                                                    |
| 5:SKJERMBILDER                    | 1) 50 KHz en-frekvens                                                                                                    |
|                                   | 2) 200 KHz en frekvens                                                                                                    |
|                                   | 3) Små ekko funksjon                                                                                                    |
|                                   | 4) To-frekvens, vertikal deling                                                                                                    |
|                                   | 5) Bunnforstørring                                                                                                    |
| 6: DATAVISNING                    | 1) Dybdeskala 2) Digital dybde 3) Skala for sjø-                                                                                                    |
|                                   | Utseilt distanse* 8) Bredde/Lengde* 9) Kurs*                                                                                                    |
| 7:FUNKSJONSINNSTILLINGER          | Bildehastighet • Støyreduksjon • Auto område PÅ/AV •<br>Auto fasing PÅ/AV • Alarm                                                                                                    |
| 8:ANDRE DATA                      | Fargeskala • 30 sek. tidsmarkør • Grafisk sjøtemperatur* • Alarmmarkører                                                                                                    |
| 9:ANDRE FUNKSJONER                | TVG • Terskelnivå • Hvitlinje • Reduksjon av sendereffekt •                                                                                                    |
|                                   | Støyreduksjon • Interferensreduksjon • Auto område •                                                                                                    |
|                                   | Auto fasing • Bildestørrelse • Skalaposisjon (2 valg) •                                                                                                    |
|                                   | Bakgrunnsfarge (2 valg) • Grunnealarm • Dybdealarm •                                                                                                    |
|                                   | Sone/fiske alarm • Automatisk avmagnetisering • Bilde-                                                                                                    |
|                                   | fremtrekk (Stopp + 4 hastigheter) • Minne for tastatur                                                                                                    |
|                                   |                                                                                                    |
|                                   |                                                                                                    |

| 1:DATAINNGANG    | Sensor for sjøtemperatur • Fart • Ekstern navigator |
|------------------|-----------------------------------------------------|
|                  | (NMEA-0182, 0183)**                                 |
| 2:DATAUTGANG     | Dybde (NMEA-0183)*                                  |
| 3:SKJERM         | 10" skjerm med høy oppløsning (240x 256punkter)     |
| 4:STRØMFORSYNING | 10.5~40 V DC • Strømforbruk 45 watt                 |
| 5:EKSTRAUTSTYR   | Sensor for sjøtemperatur • SKIPPER GPS              |

MERK 1) \* ------ Krever tilkobling av tilleggsutstyr.
MERK 2) \*\* ------ Aksepterer data i NMEA-0182, NMEA-0183 format.